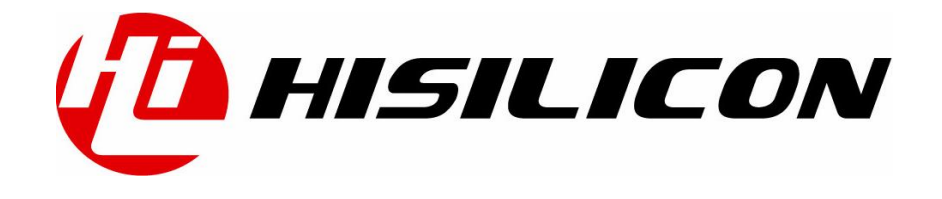

# HiBurn 工具使用指南

文档版本 11

发布日期 2019-06-20

### 版权所有 © 上海海思技术有限公司 2019。保留一切权利。

非经本公司书面许可,任何单位和个人不得擅自摘抄、复制本文档内容的部分或全部,并不得以任何形式传播。

### 商标声明

# **他**、**HISILICON**、海思和其他海思商标均为海思技术有限公司的商标。

本文档提及的其他所有商标或注册商标,由各自的所有人拥有。

### 注意

您购买的产品、服务或特性等应受海思公司商业合同和条款的约束,本文档中描述的全部或部分产 品、服务或特性可能不在您的购买或使用范围之内。除非合同另有约定,海思公司对本文档内容不做 任何明示或默示的声明或保证。

由于产品版本升级或其他原因,本文档内容会不定期进行更新。除非另有约定,本文档仅作为使用指导,本文档中的所有陈述、信息和建议不构成任何明示或暗示的担保。

## 上海海思技术有限公司

地址: 深圳市龙岗区坂田华为总部办公楼 邮编: 518129

网址: http://www.hisilicon.com/cn/

客户服务邮箱: support@hisilicon.com

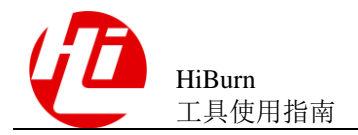

前 言

## 概述

本文档主要介绍 HiBurn 烧写工具的使用方法,适用于一键烧写所有程序镜像到单板 flash 上的场景、单板已有 boot 可按地址烧写其他程序镜像到单板 flash 上的场景,以 及在空板上只烧写 boot 到单板 flash 上的场景。

# 产品版本

与本文档相对应的产品版本如下。

| 产品名称    | 产品版本 |
|---------|------|
| Hi3516A | V100 |
| Hi3516C | V200 |
| Hi3516C | V300 |
| Hi3516E | V100 |
| Hi3518E | V20X |
| Hi3519  | V100 |
| Hi3519  | V101 |
| Hi3516A | V200 |
| Hi3520D | V100 |
| Hi3521  | V100 |
| Hi3521A | V100 |
| Hi3531  | V100 |
| Hi3531A | V100 |
| Hi3535  | V100 |
| Hi3536  | V100 |
| Hi3559  | V100 |

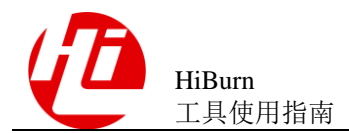

| 产品名称    | 产品版本   |
|---------|--------|
| Hi3556  | V100   |
| Hi3536C | V100   |
| Hi3559A | V100ES |
| Hi3536D | V100   |
| Hi3559A | V100   |
| Hi3559C | V100   |
| Hi3531D | V100   |
| Hi3521D | V100   |
| Hi3520D | V400   |
| Hi3519A | V100   |
| Hi3556A | V100   |
| Hi3516C | V500   |
| Hi3516D | V300   |
| Hi3516A | V300   |
| Hi3559  | V200   |
| Hi3556  | V200   |
| Hi3516E | V200   |
| Hi3516E | V300   |
| Hi3518E | V300   |
| Hi3516D | V200   |

# 读者对象

本文档(本指南)主要适用于以下工程师:

- 技术支持工程师
- 硬件开发工程师

# 修订记录

修订记录累积了每次文档更新的说明,最新版本的文档包含以前所有文档版本的更新 内容。

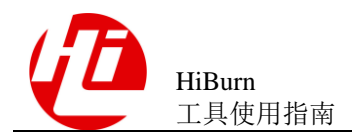

| 修订日期       | 版本    | 修订说明                                                                        |
|------------|-------|-----------------------------------------------------------------------------|
| 2019-6-20  | 11    | 新增 1.6 小节                                                                   |
| 2019-04-15 | 10    | 增加 Hi3516DV200<br>1.4 小节,表 1-1 涉及修改<br>1.5 小节,步骤 7 涉及修改<br>5.2 小节,步骤 4 涉及修改 |
| 2019-03-29 | 09    | 新增第7章<br>新增9.20小节                                                           |
| 2019-03-05 | 08    | 添加 Hi3516AV300 相关内容                                                         |
| 2018-12-20 | 07    | 刷新部分章节的图片,保持跟工具一致。<br>1.4 小节,表 1-1 涉及修改                                     |
| 2018-11-30 | 06    | 增加 Hi3518EV300、Hi3516EV200、Hi3516EV300<br>1.4 小节,表 1-1 涉及修改                 |
| 2018-11-02 | 05    | 1.4 小节,表 1-1 涉及修改                                                           |
| 2018-08-30 | 04    | 2.2 小节步骤 2 涉及修改<br>增加 Hi3516CV500 和 Hi3516DV300。                            |
| 2018-06-15 | 03    | 1.5 小节步骤 7 涉及修改                                                             |
| 2018-05-20 | 02    | 增加 Hi3519AV100                                                              |
| 2017-11-20 | 01    | 增加 Hi3559AV100                                                              |
| 2017-08-15 | 00B09 | 增加 Hi3536DV100                                                              |
| 2017-03-30 | 00B08 | 增加 Hi3536C 和 Hi3559 AV100ES。                                                |
| 2017-02-25 | 00B07 | 更新 1.5 小节步骤 2                                                               |
| 2016-12-27 | 00B06 | 1.5 小节步骤 7 添加注意                                                             |
| 2016-10-29 | 00B05 | 1.5 小节步骤 7 涉及修改,新增 8.19 小节                                                  |
| 2016-09-28 | 00B04 | 新增 8.12、8.13 和 8.14 小节。                                                     |
| 2016-08-30 | 00B03 | 补充 1.5 小节中的步骤 7                                                             |
| 2016-07-26 | 00B02 | 第2次临时版本发布。                                                                  |
| 2015-08-04 | 00B01 | 第1次临时版本发布。                                                                  |

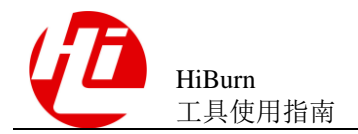

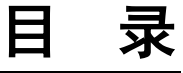

| 前   | 、 音                   | iii |
|-----|-----------------------|-----|
| 1   | 概述                    | 1   |
| 1.1 | 工具概述                  |     |
| 1.2 | 2 应用场景                |     |
| 1.3 | 3 烧写原理                |     |
| 1.4 | ↓ 工具与单板器件匹配关系说明       | 2   |
| 1.5 | 5 环境准备                |     |
| 1.6 | 5 USB 驱动的离线安装包制作      |     |
| 2   | 按分区烧写                 |     |
| 2.1 | 适用场景                  |     |
| 2.2 | 2 烧写步骤                |     |
| 2.3 | 3 制作 Nand 烧片器镜像       | 20  |
| 2.4 | +选中分区表单行点击跳转进入按地址烧写界面 | 21  |
| 3   | 按地址烧写                 | 23  |
| 3.1 | 适用场景                  | 23  |
| 3.2 | ? 烧写步骤                |     |
| 3.3 | 3 上载步骤                |     |
| 3.4 | ↓ 擦除步骤                |     |
| 4 I | Boot 烧写               | 29  |
| 4.1 |                       |     |
| 4.2 | 2 烧写步骤                | 29  |
| 5 e | eMMC 烧写               |     |
| 5.1 | 适用场景                  |     |
| 5.2 | 2 烧写步骤                |     |
| 5.3 | 3 制作烧片器镜像             |     |
| 5.4 | + 上载步骤                |     |
| 6   | 合并镜像                  |     |
| 6.1 | 适用场景                  |     |

| HiBurn<br>工具使用指南                                                             | 目      | 录    |
|------------------------------------------------------------------------------|--------|------|
| 6.2 操作步骤                                                                     |        | 39   |
| 7 DDR 烧写                                                                     |        | .42  |
| 7.1 适用场景                                                                     |        | 42   |
| 7.2 操作步骤                                                                     |        | 42   |
| 8 首选项设置                                                                      | •••••  | .46  |
| 8.1 TFTP 设置                                                                  |        | 46   |
| 8.2 其他设置                                                                     |        | 47   |
| 8.2.1 HiBurn-Debug 控制台设置                                                     |        | 47   |
| 8.2.2 检查同一网段设置                                                               |        | 49   |
| 9 FAQ                                                                        |        | .50  |
| ~<br>9.1 HiBurn 烧写中出现 TFTP 超时提示时的解决办法                                        |        | 50   |
| 9.2 如何使用外置的 tftpd32 进行镜像下载?                                                  |        | 52   |
| 9.3 HiBurn 烧写 Fastboot 分区时,工具出现报错"Failed to send start frame"的解决办法           |        | 54   |
| 9.4 HiBurn 烧写 Fastboot 分区时,控制台只打印了一段"#########"后停止打印,且工具出现报错"I               | Failed | l to |
| Send head frame 的解伏分法                                                        | •••••  | 33   |
| 9.5 Hiburn 虎与 Fastboot 分区时, 工具出现报错 "Failed to execute command"的解决办法          |        | 50   |
| 97 对于文件传输方式的选择, 需要注意什么?                                                      |        | 50   |
| <b>98</b> 按地址烧写界面, 文件的长度要求?                                                  |        | 58   |
| <ul><li>9.9 遇到点击烧写,断电重启后,不开始烧写,可能原因?</li></ul>                               |        | 58   |
| 9.10 串口找不到或 tftp 启动失败或报 tftp 端口被占用的原因?                                       |        | 58   |
| 9.11 烧写 Nand 时控制台打印 pure data length 和 len_incl_bad 分别是什么含义?                 |        | 58   |
| 9.12 烧写 eMMC 时,若出现"Time out while receiving command execute result!"报错,该怎么办? |        | 59   |
| 9.13 eMMC 烧片器制作时,需要注意什么?                                                     |        | 60   |
| 9.14 eMMC 烧片器制作时,如何修改无效数据的填充值为 0x00 或 0xFF?                                  |        | 62   |
| 9.15 单板 DDR Training 失败的情况下工具会有什么打印?                                         |        | 63   |
| 9.16 反馈 HiBurn 使用过程中出现问题时需要提供什么?                                             |        | 63   |
| 9.17 如何查看是否有进程占用了 tftp 的 69 端口?                                              |        | 64   |
| 9.18 如果 PC 安装了 1.7 及以上版本 JRE?                                                |        | 64   |
| 9.19 如果是 64 位的 PC 且只安装了 64 位版本的 JRE?                                         |        | 65   |
| 9.20 非中文语言系统无法烧写中文路径镜像                                                       |        | 65   |

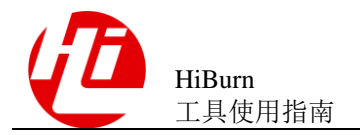

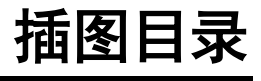

| 图 1-1 从 HiTool 工具目录打开 HiTool 工具       | 4  |
|---------------------------------------|----|
| 图 1-2 选择单板对应的芯片型号                     | 4  |
| 图 1-3 选择 HiBurn 工具                    | 5  |
| 图 1-4 参数设置                            | 6  |
| 图 1-5 设备管理器                           | 7  |
| 图 1-6 勾选 List All Devices             | 7  |
| 图 1-7 安装 libusbK                      | 8  |
| 图 1-8 安装                              | 8  |
| 图 1-9 安装成功                            | 9  |
| 图 1-10 驱动正确安装后的设备管理器                  | 10 |
| 图 1-11 Infwizard-USB Inf              | 11 |
| 图 1-12 Infwizard-Install/Save Package | 11 |
| 图 1-13 离线安装包详细内容                      | 12 |
| 图 2-1 HiBurn 按分区烧写                    | 14 |
| 图 2-2 配置单板分区信息                        | 15 |
| 图 2-3 编辑单板分区信息                        | 15 |
| 图 2-4 关闭 Hitool 工具时提醒是否保存分区信息界面       | 16 |
| 图 2-5 切换视图时提醒是否保存分区信息界面               | 17 |
| 图 2-6 分区信息保存界面                        | 17 |
| 图 2-7 新建单板分区信息后设置长度为"-"               |    |
| 图 2-8 选择传输方式                          |    |
| 图 2-9 点击烧写                            | 19 |
| 图 2-10 烧写过程                           | 19 |
| 图 2-11 制作 Nand 烧片器镜像界面                |    |
| 图 2-12 选中单行,点击跳转                      | 21 |

| 图 2-13 进入按地址烧写界面                                                                                                    | 21                                                                                                    |
|----------------------------------------------------------------------------------------------------|----------------------------------------------------------------------------------------------------|
| 图 3-1 地址烧写界面                                                                                                    | 23                                                                                                    |
| 图 3-2 配置单板烧写信息                                                                                                    | 24                                                                                                    |
| 图 3-3 单击烧写                                                                                                    | 24                                                                                                    |
| 图 3-4 烧写过程                                                                                                    | 25                                                                                                    |
| 图 3-5 上载信息                                                                                                    | 26                                                                                                    |
| 图 3-6 选择数据类型                                                                                                    | 26                                                                                                    |
| 图 3-7 擦除信息                                                                                                    | 27                                                                                                    |
| 图 3-8 擦除过程                                                                                                    | 27                                                                                                    |
| 图 4-1 Fastboot 烧写界面                                                                                                    | 29                                                                                                    |
| 图 4-2 串口选择                                                                                                    | 30                                                                                                    |
| 图 4-3 配置 boot 烧写信息                                                                                                    | 30                                                                                                    |
| 图 4-4 点击 Burn                                                                                                    | 31                                                                                                    |
| 图 4-5 烧写过程                                                                                                    | 31                                                                                                    |
| 图 5-1 eMMC 烧写界面                                                                                                    | 33                                                                                                    |
| 图 5-2 配置单板分区信息                                                                                                    | 33                                                                                                    |
|                                                                                                    |                                                                                                    |
| 图 5-3 编辑单板分区信息                                                                                                    | 34                                                                                                    |
| 图 5-3 编辑单板分区信息<br>图 5-4 关闭 Hitool 工具时提醒是否保存分区信息界面                                                                                                    | 34<br>35                                                                                                    |
| 图 5-3 编辑单板分区信息<br>图 5-4 关闭 Hitool 工具时提醒是否保存分区信息界面                                                                                                    | <ul><li>34</li><li>35</li><li>35</li></ul>                                                                                                    |
| 图 5-3 编辑单板分区信息<br>图 5-4 关闭 Hitool 工具时提醒是否保存分区信息界面<br>图 5-5 切换视图时提醒是否保存分区信息界面                                                                                                    | <ul><li>34</li><li>35</li><li>35</li><li>36</li></ul>                                                                                                    |
| 图 5-3 编辑单板分区信息<br>图 5-4 关闭 Hitool 工具时提醒是否保存分区信息界面                                                                                                    | <ul> <li>34</li> <li>35</li> <li>35</li> <li>36</li> <li>36</li> </ul>                                                                                                    |
| 图 5-3 编辑单板分区信息<br>图 5-4 关闭 Hitool 工具时提醒是否保存分区信息界面                                                                                                    | <ul> <li>34</li> <li>35</li> <li>35</li> <li>36</li> <li>36</li> <li>37</li> </ul>                                                                                                    |
| 图 5-3 编辑单板分区信息<br>图 5-4 关闭 Hitool 工具时提醒是否保存分区信息界面                                                                                                    | <ol> <li>34</li> <li>35</li> <li>35</li> <li>36</li> <li>36</li> <li>37</li> <li>38</li> </ol>                                                                                                 |
| 图 5-3 编辑单板分区信息                                                                                                    | <ul> <li>34</li> <li>35</li> <li>35</li> <li>36</li> <li>36</li> <li>37</li> <li>38</li> <li>40</li> </ul>                                                                                     |
| 图 5-3 编辑单板分区信息                                                                                                    | <ul> <li>34</li> <li>35</li> <li>35</li> <li>36</li> <li>36</li> <li>37</li> <li>38</li> <li>40</li> <li>40</li> </ul>                                                                         |
| 图 5-3 编辑单板分区信息                                                                                                    | <ul> <li>34</li> <li>35</li> <li>35</li> <li>36</li> <li>36</li> <li>37</li> <li>38</li> <li>40</li> <li>40</li> <li>41</li> </ul>                                                             |
| 图 5-3 编辑单板分区信息                                                                                                    | <ul> <li>34</li> <li>35</li> <li>35</li> <li>36</li> <li>36</li> <li>37</li> <li>38</li> <li>40</li> <li>40</li> <li>41</li> <li>43</li> </ul>                                                 |
| <ul> <li>图 5-3 编辑单板分区信息</li></ul>                                                                                                    | <ul> <li>34</li> <li>35</li> <li>35</li> <li>36</li> <li>36</li> <li>37</li> <li>38</li> <li>40</li> <li>40</li> <li>41</li> <li>43</li> <li>44</li> </ul>                                     |
| <ul> <li>图 5-3 编辑单板分区信息</li> <li>图 5-4 关闭 Hitool 工具时提醒是否保存分区信息界面</li> <li>图 5-5 切换视图时提醒是否保存分区信息界面</li> <li>图 5-5 切换视图时提醒是否保存分区信息界面</li> <li>图 5-6 分区信息保存界面</li> <li>图 5-7 点击烧写</li> <li>图 5-8 制作烧片器镜像过程</li> <li>图 5-9 上载过程</li> <li>图 6-1 HiBurn 合并镜像界面</li></ul> | <ul> <li>34</li> <li>35</li> <li>36</li> <li>36</li> <li>37</li> <li>38</li> <li>40</li> <li>40</li> <li>41</li> <li>43</li> <li>44</li> <li>45</li> </ul>                                     |
| 图 5-3 编辑单板分区信息                                                                                                    | <ul> <li>34</li> <li>35</li> <li>36</li> <li>36</li> <li>37</li> <li>38</li> <li>40</li> <li>40</li> <li>41</li> <li>43</li> <li>44</li> <li>45</li> <li>45</li> </ul>                         |
| 图 5-3 编辑单板分区信息                                                                                                    | <ul> <li>34</li> <li>35</li> <li>35</li> <li>36</li> <li>36</li> <li>37</li> <li>38</li> <li>40</li> <li>40</li> <li>41</li> <li>43</li> <li>44</li> <li>45</li> <li>45</li> <li>46</li> </ul> |

| 图 8-3 切换 HiBurn-Debug 控制台               | 48 |
|-----------------------------------------|----|
| 图 8-4 检查同一网段设置页面                        | 49 |
| 图 9-1 TFTP 超时问题                         | 50 |
| 图 9-2 检查网络配置是否正确                        | 51 |
| 图 9-3 修改 TFTP 设置                        | 52 |
| 图 9-4 配置 tftpd32 工具                     | 53 |
| 图 9-5 提示内置 TFTP 启动失败,端口被外置 tftpd32 工具占用 | 53 |
| 图 9-6 外置 tftpd32 工具正在下载镜像               | 54 |
| 图 9-7 "Failed to send start frame"报错信息  | 54 |
| 图 9-8 检查串口号是否选择正确                       | 55 |
| 图 9-9 "Failed to send head frame"报错信息   | 55 |
| 图 9-10 "Failed to send data frame"报错信息  | 56 |
| 图 9-11 "Failed to execute command"报错信息  | 56 |
| 图 9-12 通过串口查看单板 Flash 信息                | 57 |
| 图 9-13 控制台打印烧写命令反馈的烧写长度                 | 59 |
| 图 9-14 在首选项中修改 mmc write 命令的速率          | 60 |
| 图 9-15 计算最后一个分区的长度                      | 61 |
| 图 9-16 控制台打印当前分区为稀疏镜像                   | 61 |
| 图 9-17 控制台打印当前分区的稀疏镜像解析数后长度超过了分区长度      | 61 |
| 图 9-18 在首选项中修改无效数据填充值                   | 62 |
| 图 9-19 打印 DDR Training 失败信息             | 63 |
| 图 9-20 查看进程的端口占用                        | 64 |
| 图 9-21 查看指定 PID 的进程名称                   | 64 |
| 图 9-22 打开 HiTool 报错无法启动 JVM             | 65 |
| 图 9-23 查询 windows 语言系统方法                | 66 |

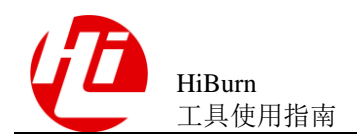

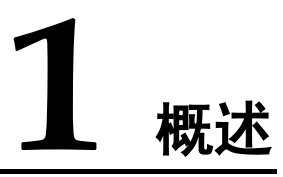

## 1.1 工具概述

HiBurn 工具主要是用于镜像烧写、镜像上载与烧片器镜像制作的多功能工具。

## 1.2 应用场景

HiBurn 工具三大主要功能的应用场景如下:

- 镜像烧写:应用于将镜像通过串口、网口或 USB 口烧写到对应 Flash 地址上;
- 镜像上载:应用于将 Flash 地址上数据通过 DDR 导出到 PC 上的文件中;
- 烧片器镜像制作:应用于将分区表中的镜像按照烧片器工具要求的格式打包成对 应的镜像文件以供烧片器量产烧写。

## 1.3 烧写原理

uboot 烧写原理:HiBurn 工具在开始烧写后,首选与 bootrom 进行交互,工具 DDR 参数传送到传到 bootrom,即为 uboot 下载阶段 5%处,然后初始化 DDR,再把 uboot 传输到 DDR 中,uboot 下载阶段 100%处表示传输完毕,再从 DDR 启动 uboot,uboot 启动完成后,工具开始与 uboot 进行交互,发送烧写命令,将 DDR 中的 uboot 烧写到 Flash 对应地址中。

其他镜像分区烧写原理:其他镜像分区,如 kernel,rootfs 等分区,工具默认采用网口 传输的方式,客户可选择裸烧和非裸烧两种方式进行烧写,裸烧即为在按分区烧写或 按 Emmc 烧写中勾选 uboot 进行烧写,此时 uboot 会被烧写到 Flash 中,非裸烧即为不 勾选 uboot,仅勾选其他分区进行烧写,此时需要保证当前单板上已经存在 uboot,烧 写时工具会启动 uboot,与其交互,通过向 uboot 发送 TFTP 命令与 Write 命令,完成 烧写。

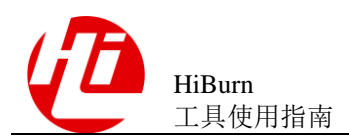

# 1.4 工具与单板器件匹配关系说明

对不同的单板,HiBurn 工具在功能与器件上的支持有所差异。具体支持情况如表 1-1 所示。

| 芯片型号                                                                                                    | Flash      | 4 类型                     |          |         | 文件        | 系统        |              |         |            | 高级     | 及功能              | 通  | 用接         |         |
|----------------------------------------------------------------------------------------------------|------------|--------------------------|----------|---------|-----------|-----------|--------------|---------|------------|--------|------------------|----|------------|---------|
|                                                                                                    | Spi<br>nor | Spi<br>Nand<br>/Nan<br>d | eM<br>MC | Uf<br>s | Yaff<br>s | Jffs<br>2 | SquashF<br>S | UB<br>I | ext3/<br>4 | C<br>A | Bad<br>Chec<br>k | 串口 | <b>逐</b> 口 | US<br>B |
| Hi3518EV200<br>Hi3518EV201<br>Hi3516CV200<br>Hi3519V100<br>Hi3519V101<br>Hi3536<br>Hi3516AV200                                                     | •          | •                        | •        | 0       | •         | •         | •            | •       | •          | 0      | 0                | •  | •          | 0       |
| Hi3516DV300<br>Hi3516AV300                                                                                                    | •          | •                        | •        | 0       | •         | •         | •            | •       | •          | 0      | 0                | •  | •          | •       |
| Hi3516A<br>Hi3520D<br>Hi3521<br>Hi3521A<br>Hi3531A<br>Hi3531A<br>Hi3535<br>Hi3536CV100<br>Hi3536DV100<br>Hi3531DV100<br>Hi3521DV100<br>Hi3520DV400 | •          | •                        | 0        | 0       | •         | •         | •            | •       | 0          | 0      | 0                | •  | •          | 0       |
| Hi3559V100<br>Hi3556V100                                                                                                    | •          | •                        | •        | 0       | •         | •         | •            | •       | •          | 0      | 0                | •  | 0          | •       |
| Hi3516CV300<br>Hi3519AV100<br>Hi3516CV500                                                                                                    | •          | •                        | •        | 0       | •         | •         | •            | •       | •          | 0      | 0                | •  | •          | •       |
| Hi3556AV100                                                                                                    | •          | •                        | •        | 0       | •         | •         | •            | •       | •          | 0      | 0                | •  | 0          | •       |

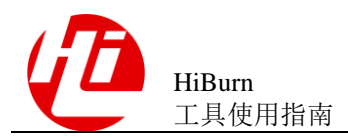

| 芯片型号                                      | Flash      | ı 类型                     |          |         | 文件;       | 系统        |              |         |            | 高级     | 及功能              | 通月 | 丮接     |         |
|-------------------------------------------|------------|--------------------------|----------|---------|-----------|-----------|--------------|---------|------------|--------|------------------|----|--------|---------|
|                                           | Spi<br>nor | Spi<br>Nand<br>/Nan<br>d | eM<br>MC | Uf<br>s | Yaff<br>s | Jffs<br>2 | SquashF<br>S | UB<br>I | ext3/<br>4 | C<br>A | Bad<br>Chec<br>k | 串口 | 図<br>口 | US<br>B |
| Hi3559AV100<br>ES/Hi3559AV<br>100         | •          | •                        | •        | •       | •         | •         | •            | •       | •          | 0      | 0                | •  | •      | •       |
| Hi3559V200/<br>Hi3556V200                 | •          | •                        | •        | 0       | •         | •         | •            | •       | •          | 0      | 0                | •  | 0      | •       |
| Hi3518EV300                               | •          | •                        | •        | 0       | •         | •         | •            | •       | •          | 0      | 0                | •  | 0      | •       |
| Hi3516EV200<br>Hi3516EV300<br>Hi3516DV200 | •          | •                        | •        | 0       | •         | •         | •            | •       | •          | 0      | 0                | •  | •      | •       |

注:●表示支持;O表示不支持。

1.5 环境准备

HiBurn 工具烧写的环境准备如下:

- 步骤1 PC 与单板之间连接好串口、网线,且因工具烧写需要涉及到与 bootrom 交互,故单板 硬件上 bootrom\_sel 需要设置为1,从 bootrom 启动。
- **步骤 2** 把位于 SDK 发布包中的 HiTool-BVT-X.X.X.zip(路径: \$SDK\_DIR/ tools/windows/HiTool),拷贝到 PC 上(PC 要求安装 Win7、XP 操作系统)的某个本 地硬盘。

在 HiTool-XXX-4.0.15 及以后的版本已经集成了 jre,无需单独安装 JRE。

如果是老版本工具,请预先安装的 32 位的 jre1.6(如 jre-6u1-windows-i586-p),否则 HiTool 可能无法运行。链接如下:

http://www.oracle.com/technetwork/java/javase/downloads/java-archive-downloads-javase6-419409.html

查看当前 PC 安装的 JRE 版本号,可以通过在开始->运行->键入 cmd 中输入 java – version 查看当前已安装的 JRE 版本号,若当前版本为 1.6.0\_xx 即可,若当前版本号高于 1.6,则请参考 FAQ 7.15。

**步骤**3 解压 HiTool-BVT-X.X.X.zip,双击工具目录下的 HiTool.exe,打开 HiTool 工具,如图 1-1 所示。

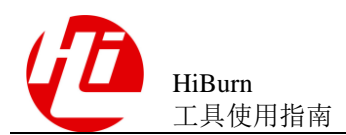

### 图1-1 从 HiTool 工具目录打开 HiTool 工具

.metadata
 configuration
 features
 p2
 plugins
 artifacts.xml
 eclipsec.exe
 HiTool.exe
 HiTool.ini

图1-2 选择单板对应的芯片型号

步骤4 选择单板对应的芯片型号,以Hi3518EV200为例,如图1-2所示。

| Povice Tool Window Help<br>* 사 월 · 영 11 |                |
|-----------------------------------------|----------------|
| Welcome                                 |                |
| liSilicon                               |                |
| Welcome To HiTool                       |                |
| Welcome to Hitool                       |                |
|                                         |                |
|                                         | Chin Selection |
|                                         | Chip Selection |
|                                         | Chip Selection |

步骤5 在欢迎页中选择 HiBurn 工具,如图 1-3 所示。

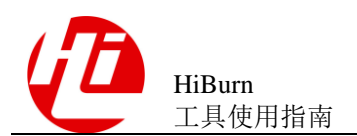

### 图1-3 选择 HiBurn 工具

| 🚱 HiTool-Hi3518EV200               | ABOL AND |          |
|------------------------------------|----------|----------|
| File Device Tool Log Window Help   |          |          |
| No conn setting! 🙌 🕅 🎥 🔎 📢         |          |          |
| E Platform                         |          |          |
| 🔕 Welcome                          |          | - 8      |
| HiSilicon                          |          | <u>^</u> |
|                                    |          |          |
|                                    |          |          |
| Welcome To HiTool                  |          |          |
|                                    |          |          |
|                                    |          |          |
| A HiDurn                           |          |          |
|                                    |          |          |
| download/upload image to/from flas |          |          |
|                                    |          | =        |
|                                    |          |          |
|                                    |          |          |
|                                    |          |          |
|                                    |          |          |
|                                    |          |          |
|                                    |          |          |
|                                    |          |          |
|                                    |          |          |
|                                    |          |          |
|                                    |          |          |
|                                    |          | -        |
|                                    |          |          |
|                                    |          |          |

步骤 6 参数配置,选择连接单板所用的串口,选择 PC 端使用的网络 IP 地址,配置好单板的 MAC 地址、IP 地址、子网掩码以及网关,配置如图 1-4 所示。

## 注意

所选择的 PC 的服务器 IP 必须和单板的网络配置在同一个网段内, 否则无法通过网口 烧写除 fastboot 以外的其他镜像 (fastboot 镜像是通过串口烧写的)。

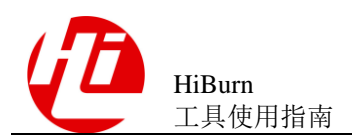

图1-4 参数设置

| HiTool-Hi3518EV200                                                                                                    |                         |
|----------------------------------------------------------------------------------------------------|-------------------------|
|                                                                                                    | iele Access             |
|                                                                                                    |                         |
|                                                                                                    |                         |
| ▼ PC and Board Config                                                                                                    |                         |
| Local PC Config                                                                                                    | Trans                   |
| Serial Port         COM1         V         IP Address         10.67.244.0         Subnet Mask         255.255.254.0         Ma                       | anage   Ne <sup>r</sup> |
| Server IP         10.67.244.33         Refresh         Gateway         10.67.244.1         MAC Address         00 : 2d : 81 : 3d : 0c : 6e         S | Save                    |
| Burn by Partition Burn by Address Burn Fastboot Burn eMMC Merge Image                                                                                |                         |
|                                                                                                    |                         |
| Burn Erase Erase all Create Nand Image                                                                                                    | Create HiPro im         |
| Partition Name Select File Device T Fil                                                                                                    | le Syst Star            |
| fastboot spi nand                                                                                                    | none 0                  |
|                                                                                                    |                         |
|                                                                                                    |                         |
|                                                                                                    |                         |
|                                                                                                    |                         |
|                                                                                                    | *<br>4                  |
| 🖳 Console 🛛 🕞 🛃 🛃 🛃                                                                                                    | 📬 🕶 🗖 🗖                 |
| HiBurn                                                                                                    |                         |
| HiBurn Version: 5.0.49                                                                                                    | Â                       |
| HiSilicon Technologies Co., Ltd. All rights reserved. (C) 2011-2018                                                                                  | =                       |
| Platform Version: 5.0.49                                                                                                    | =                       |
| HiBurn Version: 5.0.49<br>HiSilicon Technologies Co., Ltd. All rights reserved. (C) 2011-2018                                                        |                         |
|                                                                                                    | -                       |
|                                                                                                    | 4                       |

步骤7 可选步骤,Hi3516CV300/Hi3559AV100/Hi3556AV100/Hi3519AV100/Hi3516CV500 Hi3516DV200/

Hi3516DV300/Hi3516AV300/Hi3559V200/Hi3556V200/Hi3516EV200/Hi3516EV300/Hi3518EV300芯片支持 USB 裸烧,

Hi3559V100/Hi3556V100/Hi3559AV100/Hi3556AV100/Hi3519AV100/Hi3516DV200/ Hi3516EV200/Hi3516EV300/Hi3518EV300 芯片支持 USB 非裸烧。

## 注意

- 由于 USB 裸烧或非裸烧,还跟板端配置及软件配合相关,实际是否支持以实际发布 版本为准。
- Hi3516CV300/Hi3516EV100, Hi3559AV100/Hi3559CV100, HI3519AV100/Hi3556AV100, HI3516CV500/Hi3516DV300/Hi3519V200/Hi3556V200/ Hi3516AV300 等芯片不支持 win10 系统上使用 usb 方式烧写。

使用 usb 烧写方式,需要提前在 Windows 平台的 PC 机上,安装好指定的驱动,在线 安装方法如下:

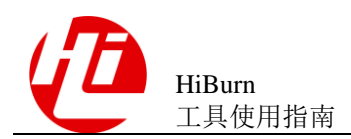

- 1. 从 http://zadig.akeo.ie 上下载 zadig.exe 文件,请根据自己的操作系统下载相应的 exe 执行文件,当前最新版本如下(请以实际为准):
  - zadig\_2.3.exe
  - 以win7系统下驱动安装为例。
- 2. 用 HiBurn 工具串口功能烧写 uboot,烧写完成之后,在单板的 uboot 下输入命令 usb device, USB 接口与 PC 端相连,进入升级模式,PC 端设备管理器出现 HiUSBBurn 设备如图 1-5 所示。

### 图1-5 设备管理器

| 🚔 Device Manager                                                                                                    |                                                                                                    | - • ×    |
|----------------------------------------------------------------------------------------------------|----------------------------------------------------------------------------------------------------|----------|
| File Action View Help                                                                                                    |                                                                                                    |          |
| 🔶 🌒 📰 🔛 📰                                                                                                    | <u>15</u>                                                                                                    |          |
| CACYLEO  CACYLEO  DVD/CD-ROM drive  DVD/CD-ROM drive  DVD/CD-ROM drive  DVD/CD-ROM drive  DVD/CD-ROM drive  DVD/CD-ROM drive  DVD/CD-ROM  DVD/CD-ROM  DVD/CD-ROM  DVD/CD-ROM  DVD/CD-ROM  DVD/CD-ROM  COM  DVD/CD-ROM  DVD/CD-ROM  DVD/CD-ROM  DVD/CD-ROM  DVD/CD-ROM  DVD/CD-ROM  COM  DVD/CD-ROM  COM  COM  COM  COM  COM  COM  COM | s<br>rollers<br>3400 Series SATA AHCI Controller<br>ting devices<br>SL VPN Adapter<br>I Gigabit Network Connection<br>T Desktop Adapter<br>me controllers |          |
| ▷ · · · · · · · · · · · · · · · · · · ·                                                                                                    | 🕕 Driver Software Installation                                                                                                    | <b>—</b> |
| HiUSBBurn     Universal Serial Bus                                                                                                    | Installing device driver software                                                                                                    |          |
| Generic USB Hu<br>Generic USB Hu<br>Intel(R) 5 Series,                                                                                                    | HiUSBBurn O Searching Windows Update                                                                                                    |          |
| 🏺 Intel(R) 5 Series,<br>🏺 USB Root Hub                                                                                                    | Obtaining device driver software from Windows Update might take a while.<br><u>Skip obtaining driver software from Windows Update</u>                     |          |
|                                                                                                    | (                                                                                                    | Close    |
|                                                                                                    |                                                                                                    |          |

此时 windows 会自动搜索驱动程序,等待 windows 搜索驱动程序搜索不到之后。

3. 打开 zadig\_2.3.exe 文件,选择 Options->List All Devices,将 List All Devices 勾上,如图 1-6 所示。

#### 图1-6 勾选 List All Devices

| Zadig  |                  | - • • |
|--------|------------------|-------|
| Device | Options Help     |       |
|        | List All Devices |       |

4. 在红色方框位置选择 hiUSBBurn 设备,然后方框内选择驱动 libusbK,点击"Install Driver",如图 1-7 所示。

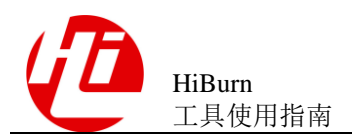

## 注意

单板上电时,需要进入 USB 模式,进入 USB 模式的方法请参考 SDK 包里面的文档 《Hi35xx Vxxx SDK 安装使用说明》。

### 图1-7 安装 libusbK

| Z Zadig                          |                    |                                               |
|----------------------------------|--------------------|-----------------------------------------------|
| Device Options Help              |                    |                                               |
| HiUSBBurn                        |                    | ▼ Edit                                        |
| Driver (NONE)                    | libusbK (v3.0.7.0) | More Information<br>WinUSB (libusb)           |
| USB ID 12D1 D001                 | Install Driver     | libusb-win32<br>libusbK<br>WinUSB (Microsoft) |
| Updates: Unable to acces version | n data             | Zadig 2.3.701                                 |

5. 出现如下对话框,在点击安装如图 1-8 所示, liusbK 安装成功如图 1-9 所示。

### 图1-8 安装

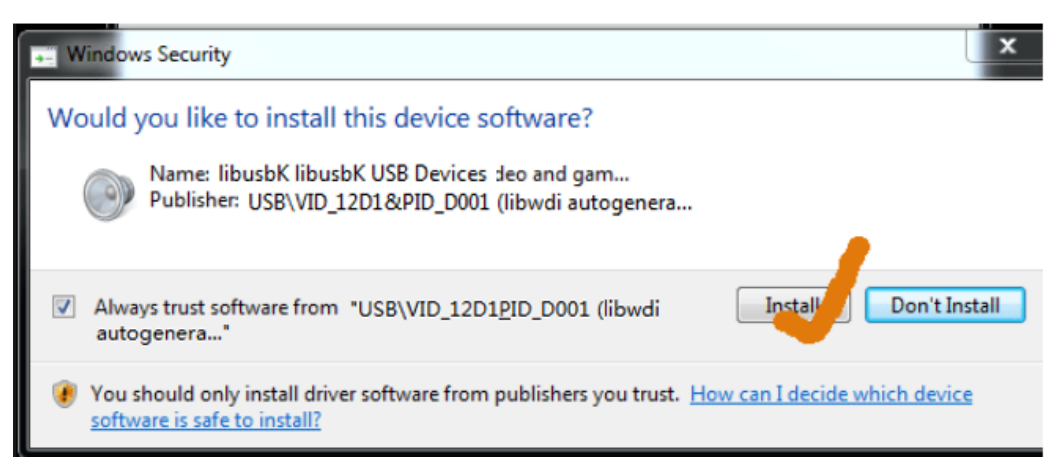

1 概述

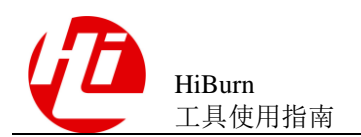

1 概述

### 图1-9 安装成功

| WCID <sup>2</sup> X                           | <u>WinUSB (libusb)</u> libusb-win32     libusbK     WinUSB (Microsoft) |
|-----------------------------------------------|------------------------------------------------------------------------|
| ver Installation: SUCCESS Driver Installation | Zadig 2.3.701                                                          |

6. LibusbK 安装完成之后,打开设备管理器,查看驱动是否安装正确,如图 1-10 为 正确安装后的状态。

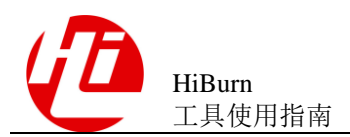

图1-10 驱动正确安装后的设备管理器

| 🚔 Device Manager                                                                                                    |  |  |  |  |  |  |
|----------------------------------------------------------------------------------------------------|--|--|--|--|--|--|
| File Action View Help                                                                                                    |  |  |  |  |  |  |
|                                                                                                    |  |  |  |  |  |  |
| A 📲 CACYLEO                                                                                                    |  |  |  |  |  |  |
| DVD/CD-ROM drives                                                                                                    |  |  |  |  |  |  |
| IDE ATA/ATAPI controllers                                                                                                    |  |  |  |  |  |  |
| Intel(R) 5 Series/3400 Series SATA AHCI Controller                                                                                                    |  |  |  |  |  |  |
| IbusbK USB Devices                                                                                                    |  |  |  |  |  |  |
| HiUSBBurn                                                                                                    |  |  |  |  |  |  |
| ⊳ - — Keyboards                                                                                                    |  |  |  |  |  |  |
| Mice and other pointing devices                                                                                                    |  |  |  |  |  |  |
| A State of the second second secon |  |  |  |  |  |  |
| Array Networks SSL VPN Adapter Intel(B) 82578DM Gigabit Network Connection                                                                                                    |  |  |  |  |  |  |
| Intel(R) 825/8DM Gigabit Network Connection                                                                                                    |  |  |  |  |  |  |
| Ports (COM & LPT)                                                                                                    |  |  |  |  |  |  |
| Processors                                                                                                    |  |  |  |  |  |  |
| Sound, video and game controllers                                                                                                    |  |  |  |  |  |  |
| System devices                                                                                                    |  |  |  |  |  |  |
| Universal Serial Bus controllers                                                                                                    |  |  |  |  |  |  |
| Generic USB Hub                                                                                                    |  |  |  |  |  |  |
| Generic USB Hub                                                                                                    |  |  |  |  |  |  |
|                                                                                                    |  |  |  |  |  |  |
| 🟺 USB Root Hub                                                                                                    |  |  |  |  |  |  |
| USB Root Hub                                                                                                    |  |  |  |  |  |  |
|                                                                                                    |  |  |  |  |  |  |

----结束

## 1.6 USB 驱动的离线安装包制作

1.5 章节"环境准备"中步骤7中的USB驱动安装步骤复杂,而且安装的时候必须要准备一块已经烧写了boot的单板,本章节提供一种离线驱动安装包的制作方法,只需一次性制作出来,后续每个使用此安装包的用户不需PC连接单板即可安装驱动。制作步骤如下:

- 步骤1 准备一个烧写了 boot 的单板,在单板的 uboot 下输入命令 "usb device",单板进入升级 模式,单板通过 USB 与 PC 连接,这时可以在设备管理器出现名为 HiUSBBurn 的 usb 设备。
- **步骤 2** 下载 libusbK 开源软件。开源软件托管网址为: https://sourceforge.net/projects/libusbk/, 下载其安装程序如: libusbK-3.0.7.0-setup.exe
- 步骤3 运行安装程序,均使用默认选项安装。

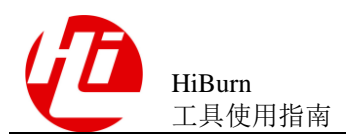

| 图1-11 | Infwizard-USB Inf |
|-------|-------------------|
|-------|-------------------|

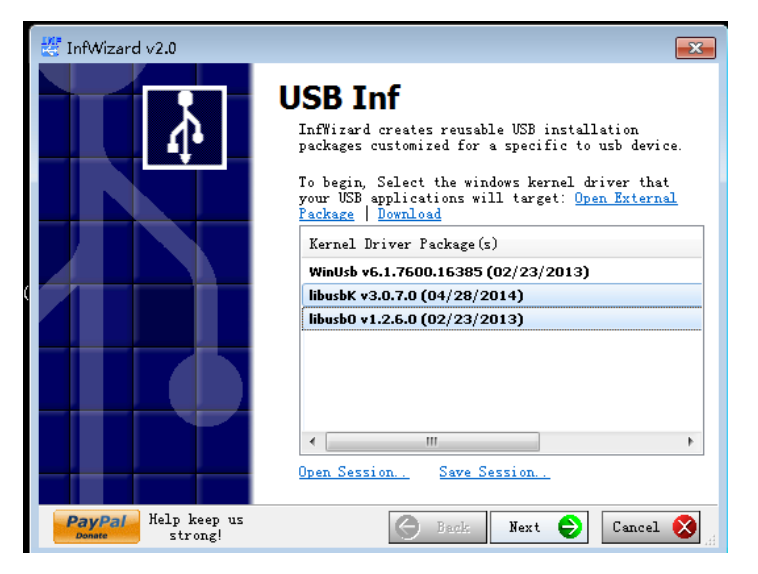

- 步骤 5 选择 "Show All Device",如果当前 PC 识别到了海思的单板的 HiUSBBurn,则列出该 设备详细描述。选中 HiUSBBurn,点击 Next, Next。
- 步骤 6 如下图 1-12 选择 "Client Install",输入安装包生成的路径,安装包的名称,点击 next。
  - 图1-12 Infwizard-Install/Save Package

| 🐮 InfWizard v2.0                                                                                                    | × |  |  |  |  |  |  |
|----------------------------------------------------------------------------------------------------|---|--|--|--|--|--|--|
| Install/Save Package<br>The driver package is ready to be created. Choose whether to install<br>this package now, save this package, or install and save this<br>package. |   |  |  |  |  |  |  |
| 💿 Client Instal 💿 Legacy Package 💿 Install On                                                                                                    |   |  |  |  |  |  |  |
| Package Save Information:<br>Base Folder: C:\Vsers\j00182901\Documents\DriverPackages<br>Name: HiVSBBurn                                                                  | ] |  |  |  |  |  |  |
| Package Status:                                                                                                    |   |  |  |  |  |  |  |
| Package Status: [Click Next to create an end-user installer]                                                                                                    |   |  |  |  |  |  |  |
| PayPai Help keep us strong! Cancel & Cancel &                                                                                                    |   |  |  |  |  |  |  |

步骤 7 点击 Finish,完成安装包的制作。可以看到生成了安装程序,如图 1-13 所示。该程序可以在不插单板的 PC 上安装 usb 驱动。

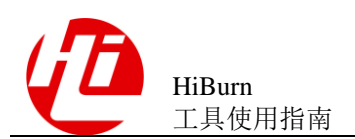

### 图1-13 离线安装包详细内容

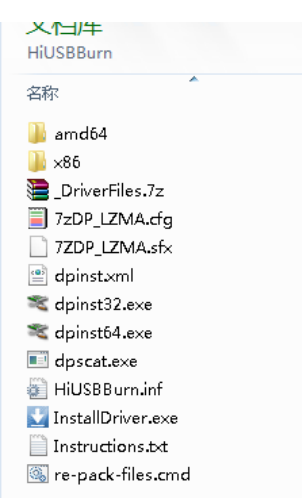

----结束

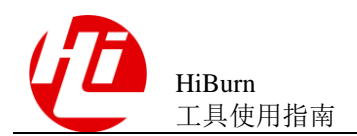

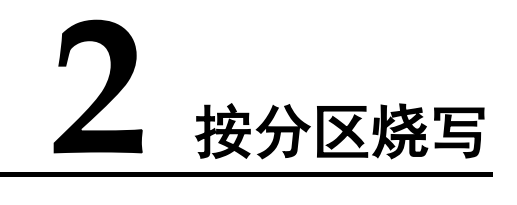

## 2.1 适用场景

按分区烧写功能,适用于所有的单板,不管单板上有没有 boot 都适用。

## 2.2 烧写步骤

具体烧写步骤如下:

步骤1 打开 HiBurn 后,切换到"Burn by Partition"页签,如图 2-1 所示。

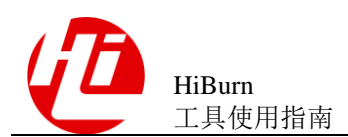

图2-1 HiBurn 按分区烧写

| W HiTool-Hi3518EV200                                                                                      | -        |              | 2 23      |
|----------------------------------------------------------------------------------------------------|----------|--------------|-----------|
| File Device Tool Window Help                                                                              |          |              |           |
| N N 🗟 🍠 🖊 🏠 Platform 🔛 HiBurn                                                                             |          | Quick Access |           |
| HiBurn View                                                                                               |          |              | - 8       |
| ▼ PC and Board Config                                                                                     |          |              | ^         |
| Local PC Config                                                                                           |          |              | Trans     |
| Serial Port         COM1         IP Address         10.67.244.0         Subnet Mask         255.255.254.0 | [        | Manage       | Ner       |
| Server IP 10.67.244.33   Refresh Gateway 10.67.244.1 MAC Address 00 : 2d : 81 : 3d :                      | Dc : 6e  | Save         | ) Ser     |
|                                                                                                    |          |              |           |
| Burn by Partition Burn by Address Burn Fastboot Burn eMMC Merge Image                                     |          |              |           |
| Use XML's parent path as default Partition Table File                                                     |          |              |           |
| Burn France France all Create Mand Jac                                                                    |          | Create H     | iDen im   |
| Erase Erase and Create Nand Ima                                                                           | ge       | Create H     | IIPTO III |
| V Partition Name Select File                                                                              | Device T | File Syst    | Star      |
| fastboot                                                                                                  | spi nand | none         | 0         |
|                                                                                                    |          |              |           |
|                                                                                                    |          |              |           |
|                                                                                                    |          |              |           |
|                                                                                                    |          |              |           |
| •                                                                                                    |          |              | +         |
| 📮 Console                                                                                                 | 🔒 🛃 🗉    | • 📬 • 🖿      | 4 - 0     |
| HiBurn                                                                                                    |          |              |           |
| Hibun Version: 5.0.49                                                                                     |          |              |           |
| HiSilicon Technologies Co., Ltd. All rights reserved. (C) 2011-2018                                       |          |              | =         |
| Platform Version: 5.0.49                                                                                  |          |              |           |
| HiBurn Version: 5.0.49<br>HiSilicon Technologies (c., 1td. All rights reserved, (C) 2011-2018             |          |              | _         |
|                                                                                                    |          |              | -         |
| 4                                                                                                    |          |              | 4         |

🛄 说明

- 软件第一次打开时,软件会自动生成默认参数,当这些参数配置信息更改时,软件会自动记录更改后的最新值,在软件正常退出时,自动保存配置参数,下次启动时,使用最新配置参数,如软件遇到非法退出,软件的配置参数可能不会被正确保存,即最近一次的参数修改失效。
- 点击保存按钮,可以将当前板端的网络配置保存起来,点击加载按钮,可以从保存的结果中 选择一组配置作为当前配置。
- 切换"默认采用 XML 所在路径"的勾选状态,若勾选,则优先在 XML 路径下查找该分区文件。若不勾选,则优先采用绝对路径查找该文件,若找不到,再尝试以在 XML 所在目录下查找该文件。
- XML 是一个配置文件用于保存分区表信息的,可以将编辑的分区表使用工具上的 Save 按钮保存成一个 XML 文件,下次打开工具时,将 XML 导入进来,分区表信息就直接加载进来。
- 步骤 2 配置单板分区信息,点击浏览按钮 Browse ,可选择已设置好的分区表信息的 XML,载入到工具中,分区信息被加载,如图 2-2 所示。

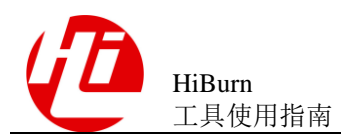

### 图2-2 配置单板分区信息

| Burn by                                                                                                    | Partition Burn by A                                       | dress Burn Fastboot Burn eMMC Merge Image           |                |             |       |        |      |      |
|----------------------------------------------------------------------------------------------------|-----------------------------------------------------------|-----------------------------------------------------|----------------|-------------|-------|--------|------|------|
| Use XML's parent path as default     Partition Table File     G:\resource\bvt\Hi3518ev200\partitions_hi3518ev200_nand_128_256.xml     Browse |                                                           |                                                     |                |             |       |        |      | Save |
|                                                                                                    | Burn Erase Erase all Create Nand Image Create HiPro image |                                                     |                |             |       |        |      |      |
| <b>V</b>                                                                                                    | Partition Name                                            | Select F                                            | e Device Type  | File System | Start | Length | Jump | 4    |
| <b>V</b>                                                                                                    | fastboot                                                  | G:\resource\bvt\Hi3518ev200\fastboot-burn.b         | n spinand/nand | none        | 0     | 640K   |      |      |
| <b>V</b>                                                                                                    | bootargs                                                  | G:\resource\bvt\Hi3518ev200\bootargs_nand_128_256.b | n spinand/nand | none        | 640K  | 128K   |      |      |
| <b>V</b>                                                                                                    | kernel                                                    | G:\resource\bvt\Hi3518ev200\hi_kernel.b             | n spinand/nand | none        | 768K  | 5M     |      |      |
|                                                                                                    | rootfs                                                    | G:\resource\bvt\Hi3518ev200\rootfs_2k4b.yaf         | s spinand/nand | yaffs       | 5888K | 60M    |      |      |
|                                                                                                    |                                                           |                                                     |                |             |       |        |      |      |
|                                                                                                    |                                                           |                                                     |                |             |       |        |      |      |

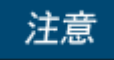

- 分区信息只用于烧写,并不决定单板真正的分区划分,单板真实的分区划分还是由单板的 bootargs 决定,请将此处的分区信息与单板 bootargs 指定的分区信息对应,否则可能会出错。
- HiBurn 支持分区路径不一致,支持远程烧写,即为烧写的镜像是远程路径下的镜像。
- 分区被选中,但未选择烧写文件时,此分区在烧写过程中将会被擦除。
- 如果需要将所有分区的文件打包成一个镜像烧写(对于 nandflash,由于其本身特性 特殊,如果文件系统分区是可读写的文件系统,则不能一起打包),则打包的文件 必须要加载到 fastboot 分区进行烧写,并且镜像中需要包含 fastboot,才可以正常烧 写。因烧写 fastboot 分区是采用串口方式烧写,烧写速度较慢,故不推荐使用此种 方法进行烧写。

修改分区信息可以直接修改 xml 格式的分区信息文件,也可以在工具中修改,用鼠标 点击需修改分区的所在列,即可修改,如图 2-3 所示。

| D I          | Destition and      |                                   |                                        |                           |               |                   |         |        |      |      |
|--------------|--------------------|-----------------------------------|----------------------------------------|---------------------------|---------------|-------------------|---------|--------|------|------|
| Burn b       | y Partition Burn b | Address   Burn Fastboot   Burn el | AMC Merge Image                        |                           |               |                   |         |        |      |      |
| V Us         | e XML's parent pat | as default Partition Table File   | G:\resource\bvt\Hi3518ev200\partitions | _hi3518ev200_nand_128_256 | ō.xml         |                   |         | Br     | owse | Save |
|              | Burn               | Erase                             | Erase all                              | Create Nand In            | mage          | Create HiPr       | o image |        |      |      |
| $\checkmark$ | Partition Name     |                                   |                                        | Select File               | Device Type   | File System       | Start   | Length | Jump | +    |
| <b>V</b>     | fastboot           |                                   | G:\resource\bvt\Hi351                  | 18ev200\fastboot-burn.bin | spi nand/nand | none              | 0       | 640K   |      |      |
| <b>V</b>     | bootargs           |                                   | G:\resource\bvt\Hi3518ev200\b          | ootargs_nand_128_256.bin  | spi nand/nand | none              | 640K    | 128K   |      |      |
| <b>V</b>     | kernel             |                                   | G:\resource\bvt\                       | Hi3518ev200\hi_kernel.bin | spi nand/nand | none              | 768K    | 5M     |      |      |
|              | rootfs             |                                   | G:\resource\bvt\Hi35                   | 18ev200\rootfs_2k4b.yaffs | spi nand/nand | yaffs 👻           | 5888K   | -      |      | T T  |
|              |                    |                                   |                                        |                           |               | none              |         |        |      |      |
|              |                    |                                   |                                        |                           |               | yatts<br>couachfo |         |        |      |      |
|              |                    |                                   |                                        |                           |               | ubifs             |         |        |      |      |
| 4            |                    |                                   |                                        |                           |               |                   |         |        |      |      |

图2-3 编辑单板分区信息

单击按钮 ,可以增加一行分区。可以在这一行修改分区名,选择 flash 类型以及 是否需要文件系统以及文件系统的类型,还可以修改分区的起始地址和分区大小。

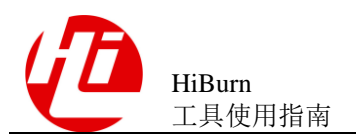

## 注意

- 分区的起始地址和分区大小都是以 KB 或 MB 为单位,而且必须是 flash 块大小的整数倍,否则可能会出错。
- 分区的文件系统中 jffs2 不是特殊格式, 直接选择 none 即可
- 单击按钮 , 可选择或改变该分区的烧写文件。
- 单击按钮 , 可删除该分区信息。

## 注意

这里 fastboot 分区无法被删除,而且 fastboot 分区名不能被修改,因为如果 fastboot 分 区被删除或 fastboot 分区名被修改则无法实现一键烧写。

- 单击按钮 ,选择所有要烧写的分区,进行一键烧写所有分区,再次单击按钮
   ✓,则取消所有要烧写的分区,也可以点击复选框 
   ✓,选择相应的分区进行 
   烧写。
- 单击保存按钮 Save ,可以将编辑好的分区表保存为文件。

🛄 说明

单板分区信息在第一次打开工具时可能没有 xml 格式的分区信息文件,此时可以在工具界面中 直接填写或修改来创建单板分区信息,创建完成后,在关闭 HiTool 工具时,弹出如图 2-13 对话 框,会提醒是否保存分区信息,点击"确定",在弹出的对话框中选择要保存分区信息的路径, 输入要保存的文件名,就会保存为 xml 格式的分区信息,点击"取消",则关闭工具且不保存分 区信息。

创建完成后在切换工具时, 弹出如图 2-5 话框,"确定",在弹出的对话框中选择要保存分区信息的路径,输入要保存的文件名,就会保存为 xml 格式的分区信息,点击"取消",则切换视图且不保存分区信息。注意保存分区信息的文件名后缀必须为.xml 格式,否则下次载入分区信息时可能会出错而无法正确载入分区信息。信息另存为如图 2-6 所示。

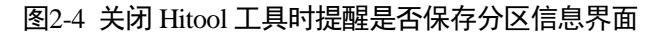

| 🚱 HiBu | irn                         |           |
|--------|-----------------------------|-----------|
| ?      | Whether to save partitions? |           |
|        |                             | OK Cancel |

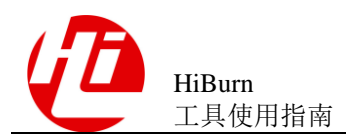

### 图2-5 切换视图时提醒是否保存分区信息界面

| 🚱 HiBurn                    | X         |
|-----------------------------|-----------|
| Whether to save partitions? |           |
|                             | OK Cancel |

### 图2-6 分区信息保存界面

| 🚱 Save As                                                                                                    |                                                         |             | × |
|----------------------------------------------------------------------------------------------------|---------------------------------------------------------|-------------|---|
| 🔾 🗢 📃 Desktop 🕨                                                                                                    | ✓ 4y Search Desktop                                     |             | ٩ |
| Organize 🔻 New fold                                                                                                    | ler                                                     | ₩= <b>▼</b> | 0 |
| Favorites E Desktop Downloads E Recent Places                                                                                                    | Libraries<br>System Folder<br>Computer<br>System Folder |             |   |
| E Libraries<br>E Documents<br>I Documents<br>I Do | System Folder                                           |             |   |
| IIII Computer<br>🏝 System (C:)<br>👝 Local Disk (D:) 🖵                                                                                                    |                                                         |             |   |
| File name:<br>Save as type: XML                                                                                                    | File (*.xml)                                            |             | • |
| Hide Folders                                                                                                    | Save                                                    | Cancel      |   |

选中当前最后一行,点击新建 " 得到新的最后一行,然后在该行长度一栏中输入 "-",再加入该行的分区名、文件系统以及文件的引用路径,在之后的烧写中即可计算 出该行的长度,该长度为整个器件的剩余长度。如图 2-7 所示。

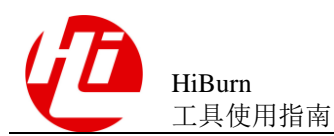

#### 图2-7 新建单板分区信息后设置长度为"-"

| Burn       | by Partition Burn by Addres                                                                                                    | s Burn Fastboot Burn eMMC | Merge Image       |                       |                    |               |            |                          |        |      |          |
|------------|----------------------------------------------------------------------------------------------------|---------------------------|-------------------|-----------------------|--------------------|---------------|------------|--------------------------|--------|------|----------|
| <b>V</b> ( | Vuse XML's parent path as default Partition Table File G:\resource\bvt\Hi3518ev200\partitions_hi3518ev200_nand_128_256.xml Browse Save |                           |                   |                       |                    |               |            |                          |        |      |          |
|            | Burn                                                                                                    | Erase                     | Era               | ase all               | Create Nand I      | mage          | Create H   | iPro <mark>i</mark> mage |        |      |          |
| ~          | Partition Name                                                                                                    |                           |                   |                       | Select File        | Device Type   | File Syste | Start                    | Length | Jump | 4        |
|            | fastboot                                                                                                    |                           | G:\resou          | urce\bvt\Hi3518ev200  | fastboot-burn.bin  | spi nand/nand | none       | 0                        | 640K   |      |          |
|            | bootargs                                                                                                    |                           | G:\resource\bvt\H | li3518ev200\bootargs  | nand_128_256.bin   | spi nand/nand | none       | 640K                     | 128K   |      |          |
|            | kernel                                                                                                    |                           | G:\               | resource\bvt\Hi3518e  | v200\hi_kernel.bin | spi nand/nand | none       | 768K                     | 5M     |      |          |
|            | rootfs                                                                                                    |                           | G:\reso           | ource\bvt\Hi3518ev200 | \rootfs_2k4b.yaffs | spi nand/nand | yaffs      | 5888K                    |        |      | <b>İ</b> |
|            |                                                                                                    |                           |                   |                       |                    |               |            |                          |        |      |          |
|            |                                                                                                    |                           |                   |                       |                    |               |            |                          |        |      |          |
|            |                                                                                                    |                           |                   |                       |                    |               |            |                          |        |      |          |

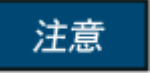

若用户在新建分区行时,未选中当前的最后一个分区,则新建的分区可能不是新的最 后一个分区,则无法使用"-"来代表剩余长度。

**步骤**3 准备单板环境,选择一种传输方式,如图 2-8 所示,如果单板处于通电状态,给单板下电。

图2-8 选择传输方式

| 🖁 HiBurn                                                                                                    | View                |                                                                                                    |             |        |       | -       |  |
|----------------------------------------------------------------------------------------------------|---------------------|----------------------------------------------------------------------------------------------------|-------------|--------|-------|---------|--|
| ▼ PC an                                                                                                    | nd Board Config     |                                                                                                    |             |        |       |         |  |
| Local PC Config       Board Config       Transfer Mode         Serial Port       COM1       IP Address       10.67.244.0       Subnet Mask       255.255.254.0       Manage       Image       Image |                     |                                                                                                    |             |        |       |         |  |
| Vse                                                                                                    | XML's parent path a | s default Partition Table File G:\resource\bvt\Hi3518ev200\partitions_hi3518ev200_nand_128_256.xml Erase Erase all Create Nand Image Create | HiPro image | B      | rowse | Save    |  |
| <b>V</b>                                                                                                    | Partition Name      | Select File Device Type File Sy                                                                                                    | tem Start   | Length | Jump  | 4       |  |
| <b>V</b>                                                                                                    | fastboot            | G:\resource\bvt\Hi3518ev200\fastboot-burn.bin spi nand/nand non                                                                             | e 0         | 640K   |       |         |  |
| <b>V</b>                                                                                                    | bootargs            | G:\resource\bvt\Hi3518ev200\bootargs_nand_128_256.bin spi nand/nand non                                                                     | e 640K      | 128K   |       |         |  |
| <b>V</b>                                                                                                    | kernel              | G:\resource\bvt\Hi3518ev200\hi_kernel.bin spi nand/nand none 768K 5M                                                                        |             |        |       |         |  |
|                                                                                                    | rootfs              | G:\resource\bvt\Hi3518ev200\rootfs_2k4b.yaffs spi nand/nand yaff                                                                            | s 5888K     | 60M    |       | <u></u> |  |
|                                                                                                    |                     | m                                                                                                    |             |        |       |         |  |

- 若选择网口,连接单板的串口和网口。
- 若选择串口,连接单板的串口。
- 若选择 USB,连接单板的 USB 口。

## 注意

不是所有芯片都支持 USB 传输方式。Hi3556AV100/Hi3559AV100 单板有两个 USB 口, 只有 USB0 口才支持 USB device 升级。

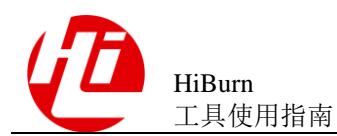

### 步骤4 烧写单板,点击烧写按钮 Burn ,如图 2-9 所示。

图2-9 点击烧写

| Burn I                                                    | by Partition Burn by A                                                                                                    | ddress Burn Fastboot Burn eMMC Merge Image                        |               |             |       |        |      |   |
|-----------------------------------------------------------|----------------------------------------------------------------------------------------------------|-------------------------------------------------------------------|---------------|-------------|-------|--------|------|---|
| V:                                                        | Use XML's parent path as default Partition Table File G:\resource\bvt\Hi3518ev200\partitions_hi3518ev200_nand_128_256.xml Browse Save |                                                                   |               |             |       |        |      |   |
| Burn Erase Erase all Create Nand Image Create HiPro image |                                                                                                    |                                                                   |               |             |       |        |      |   |
| 2                                                         | Partition Name                                                                                                    | Select Fil                                                        | e Device Type | File System | Start | Length | Jump | ÷ |
| <b>V</b>                                                  | fastboot                                                                                                    | G:\resource\bvt\Hi3518ev200\fastboot-burn.bi                      | spi nand/nand | none        | 0     | 640K   |      |   |
| <b>V</b>                                                  | bootargs                                                                                                    | G:\resource\bvt\Hi3518ev200\bootargs_nand_128_256.bi              | spi nand/nand | none        | 640K  | 128K   |      |   |
| <b>V</b>                                                  | kernel                                                                                                    | G:\resource\bvt\Hi3518ev200\hi_kernel.bin spi nand/nand none 768K |               |             |       | 5M     |      |   |
|                                                           | rootfs                                                                                                    | G:\resource\bvt\Hi3518ev200\rootfs_2k4b.yaff                      | spi nand/nand | yaffs       | 5888K | 60M    |      |   |
|                                                           |                                                                                                    |                                                                   |               |             |       |        |      |   |
|                                                           |                                                                                                    |                                                                   |               |             |       |        |      |   |
|                                                           |                                                                                                    |                                                                   |               |             |       |        |      |   |

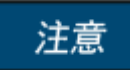

Hi3556AV100 单板点击烧写按钮后,需长按单板端的 update 按键,至少 50ms,复位单板,松开 update 按键。

步骤5 给单板上电,进入烧写过程,等待烧写完成。烧写过程如图 2-10 所示。

### 图2-10 烧写过程

| BiTool-Hi3518EV200                              | And the last                                                    |                          |
|-------------------------------------------------|-----------------------------------------------------------------|--------------------------|
| File Device Tool Log Window Help                |                                                                 |                          |
| No conn setting! 🕅 🕅 🍓 🧔 📢                      |                                                                 |                          |
| 🖺 🏠 Platform 🗱 HiBurn                           |                                                                 |                          |
| HiBurn View                                     |                                                                 | - 8                      |
| ▼ PC and Board Config                           |                                                                 | *                        |
| Local PC Config                                 | Board Config                                                    | Transfer Mode            |
| Serial Port COM2 V                              | P Address 10 . 67 .209 . 0 Subnet Mask 255 .255 .254 . 0 Manage | Network (recommended)    |
| Server IP 10.67.209.141 * Refresh (             | Gatewa 🚱 Burn By Partition                                      | Serial                   |
| Burn by Partition Burn by Address Burn Fastboot | Burn 1 Downloading File                                         |                          |
| Use XML's parent path as default Partition      | Table                                                           | Browse Save              |
| Burn                                            |                                                                 | te HiPro image           |
| Partition Name                                  | Always run in background                                        | Syst Start Length Jump 🖷 |
| ✓ fastboot                                      |                                                                 | one 0 512K 📑             |
|                                                 | Run in Background Cancel Details >> no                          | one 1M 4M                |
|                                                 | h                                                               | one 5M 11M               |
|                                                 |                                                                 |                          |
|                                                 |                                                                 |                          |
|                                                 |                                                                 |                          |
| Console                                         |                                                                 |                          |
| HiBurn                                          |                                                                 |                          |
| SerialPort has been connencted, Please power    | off, then power on the device.                                  |                          |
| If it doesn't work, please try to repower on    | •                                                               |                          |
| ***************************************         |                                                                 |                          |
| *******                                         |                                                                 |                          |
|                                                 |                                                                 |                          |
| 4                                               |                                                                 |                          |

烧写过程的信息会在如上的控制台中显示。如果发现烧写出错,请再次检查单板:

- 串口选择是否正确。
- IP 地址是否正确,是否被占用。
- 是否有短接单板上的自举跳线。

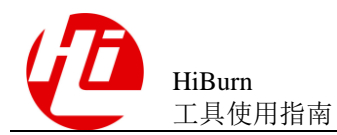

步骤6 烧写完成,连接终端工具,重启单板。

----结束

## 2.3 制作 Nand 烧片器镜像

HiBurn 提供了制作 Nand 烧片器镜像的功能。配置好分区列表后,点击制作 Nand 烧片器镜像按钮 Make Nand Programmer Image, 会弹出 Nand 烧片器镜像制作界面。如 图 2-11 所示。

图2-11 制作 Nand 烧片器镜像界面

| Making images for Nand Programmers                                                                                                    |  |  |  |  |
|----------------------------------------------------------------------------------------------------|--|--|--|--|
| Page Size/ECC Type:                                                                                                    |  |  |  |  |
| OOB Size(B):                                                                                                    |  |  |  |  |
| Randomization:                                                                                                    |  |  |  |  |
| Block Size:                                                                                                    |  |  |  |  |
| ATTENTION: The setting of the parameters above must be the same<br>with the corresponding item in the startup information of the board.<br>If you don't know how to set the parameters,<br>please use terminal tool to check the startup information of the board. |  |  |  |  |
| Make Close                                                                                                    |  |  |  |  |

选择对话框中的各项数据以后(其中 Randomization 功能对 8K 及以上 Page Size 的器件 开放),点击"Make"按钮,即可生成 Nand 烧片器的镜像。

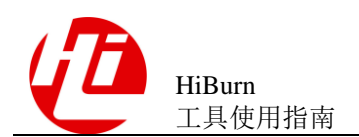

### 注意

- 填入或选择的各项参数,必须与单板启动信息(可以使用超级终端类软件捕捉单板的启动信息并查看)中对应项的数值一致或实际贴的器件参数匹配。
- 若用户不勾选某个分区,或者不为勾选的分区指定烧写文件,则无法制作该分区的
   镜像文件。
- 若为非 yaffs 分区制作镜像,则分区表中的文件系统一项不能指定为 yaffs;为 yaffs 分区制作镜像时,文件系统必须指定为 yaffs。否则,会导致做出的镜像不正确。

## 2.4 选中分区表单行点击跳转进入按地址烧写界面

按分区烧写提供了携带子分区信息即分区的分区名、文件系统以及文件的引用路径和 起始地址以及分区长度跳转到按地址烧写界面,并采用该分区的信息直接录入到按地 址烧写信息栏中,方便用户使用。在按分区烧写界面中选中分区表中的一行,点击跳 转按钮 ,即可跳转到按地址烧写界面中。如图 2-12 与图 2-13 所示。

图2-12 选中单行,点击跳转

| Burn b | y Partition Burn by A                                                                                                    | ddress Burn Fastboot Burn eM                                                    | MC Merge Image                                                                     |  |             |             |             |       |        |      |   |
|--------|----------------------------------------------------------------------------------------------------|---------------------------------------------------------------------------------|------------------------------------------------------------------------------------|--|-------------|-------------|-------------|-------|--------|------|---|
| 🔽 Use  | I Use XML's parent path as default Partition Table File G:\resource\bvt\Hi3518ev200\partitions_hi3518ev200_nand_128_256.xml Browse Save |                                                                                 |                                                                                    |  |             |             |             |       |        |      |   |
|        | Burn         Erase         Erase all         Create Nand Image         Create HiPro image                                               |                                                                                 |                                                                                    |  |             |             |             |       |        |      |   |
| 1      | Partition Name                                                                                                    |                                                                                 |                                                                                    |  | Select File | Device Type | File System | Start | Length | Jump | + |
|        | fastboot                                                                                                    |                                                                                 | G:\resource\bvt\Hi3518ev200\fastboot-burn.bin spi nand/nand none 0 640K            |  |             |             |             |       |        |      |   |
| V      | bootargs                                                                                                    |                                                                                 | G:\resource\bvt\Hi3518ev200\bootargs_nand_128_256.bin spi nand/nand none 640K 128K |  |             |             |             |       |        |      |   |
| V      | kernel                                                                                                    |                                                                                 | G:\resource\bvt\Hi3518ev200\hi_kernel.bin spi nand/nand none 768K 5M               |  |             |             |             | 1     |        |      |   |
|        | rootfs                                                                                                    | G:\resource\bvt\Hi3518ev200\rootfs_2k4b.yaffs spi nand/nand yaffs 5888K 60M 🗔 💼 |                                                                                    |  |             |             |             | Û     |        |      |   |
|        |                                                                                                    |                                                                                 |                                                                                    |  |             |             |             |       |        |      |   |
|        |                                                                                                    |                                                                                 |                                                                                    |  |             |             |             |       |        |      |   |
|        |                                                                                                    |                                                                                 |                                                                                    |  |             |             |             |       |        |      |   |
| -      |                                                                                                    |                                                                                 |                                                                                    |  |             |             |             |       |        | -    | ' |

### 图2-13 进入按地址烧写界面

| Burn by Partition Burn by Address Burn Fastboot Burn eMMC Bad Block Checker |            |        |  |  |  |  |
|-----------------------------------------------------------------------------|------------|--------|--|--|--|--|
| Flash Type : spi nand/nand 🔻                                                |            |        |  |  |  |  |
| Address:                                                                    | 80000      | (HEX)  |  |  |  |  |
| Length:                                                                     | 10000      | (HEX)  |  |  |  |  |
| File :                                                                      |            | Browse |  |  |  |  |
|                                                                             |            |        |  |  |  |  |
|                                                                             |            |        |  |  |  |  |
|                                                                             |            |        |  |  |  |  |
|                                                                             | Burn Erase | Upload |  |  |  |  |

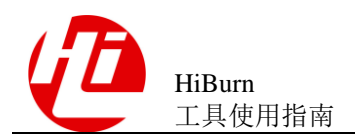

## 注意

在跳转前,用户必须选中需要跳转到按地址烧写页面的分区行,跳转按钮才会显示。

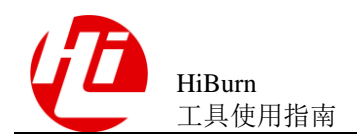

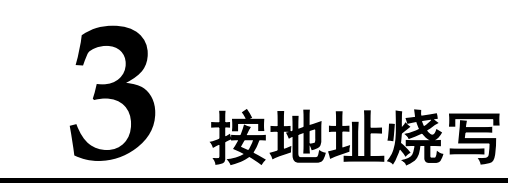

## 3.1 适用场景

单板已有 boot。

## 3.2 烧写步骤

具体烧写步骤如下:

步骤1 切换到 "Burn by Address"页签, 如图 3-1 所示。

### 图3-1 地址烧写界面

| HiTool-Hi3518EV200                        | Married Cold                 |                  |                          |                     | - 0 <b>- X</b>  |
|-------------------------------------------|------------------------------|------------------|--------------------------|---------------------|-----------------|
| File Device Tool Log Window Help          |                              |                  |                          |                     |                 |
| No conn setting! 🙌 🙌 🎥 🚚 📢                |                              |                  |                          |                     |                 |
| 🗈 🏫 Platform 🎬 HiBurn                     |                              |                  |                          |                     |                 |
| HiBurn View                               |                              |                  |                          |                     | -               |
|                                           |                              |                  |                          |                     |                 |
|                                           |                              |                  |                          |                     |                 |
| Local PC Config                           | Board Config                 |                  |                          | Transfer Mode       |                 |
| Serial Port COM2 -                        | IP Address 10 . 67 .209. 0   | Subnet Mask 255. | 255.254.0 N              | anage   Network (re | commended)      |
| Server IP 10.67.209.141 - Refresh         | Gateway 10 . 67 .208 . 1     | MAC Address 00   | : 14 : 1b : 07 : e1 : f4 | Save Serial         |                 |
| Burn by Partition Burn by Address Burn Fa | stboot Burn eMMC Merge Image |                  |                          |                     |                 |
| Flash Type :                              |                              |                  |                          |                     |                 |
| Address:                                  |                              |                  | (HEX)                    |                     |                 |
| Length:                                   |                              |                  | (HEX)                    |                     |                 |
| File :                                    |                              |                  |                          |                     | Browse          |
|                                           |                              |                  |                          |                     |                 |
|                                           |                              |                  |                          |                     |                 |
|                                           |                              |                  |                          |                     |                 |
| Burn                                      |                              | Erase            |                          | Upload              |                 |
|                                           |                              |                  |                          |                     |                 |
| <                                         |                              |                  |                          |                     | 4               |
| Console                                   |                              |                  |                          |                     | 🗟 🔠 🛃 🗉 🛪 📑 🖬 🖓 |
| iBurn                                     |                              |                  |                          |                     |                 |
| HiBurn Version: 2.0.11                    |                              |                  |                          |                     |                 |
| HiSilicon Technologies Co., Ltd. All rig  | ghts reserved. (C) 2011-2014 |                  |                          |                     |                 |
| NG. 11551620200                           |                              |                  |                          |                     |                 |
| Platform Version: 2.0.11                  |                              |                  |                          |                     | ,               |
| HiSilicon Technologies Co., Ltd. All rig  | hts reserved. (C) 2011-2014  |                  |                          |                     |                 |
| 4                                         |                              |                  |                          |                     | Þ               |
|                                           |                              |                  |                          |                     |                 |

步骤 2 配置单板烧写信息,选择要烧写的 flash 类型,设置烧写起始地址和长度,选择要烧写 的文件,如图 3-2 所示界面。

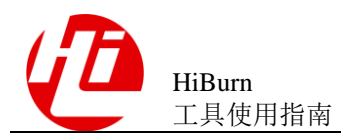

#### 图3-2 配置单板烧写信息

| Burn by Pa | Burn by Partition Burn by Address Burn Fastboot Burn eMMC Merge Image |        |  |  |  |  |  |
|------------|-----------------------------------------------------------------------|--------|--|--|--|--|--|
| Flash Type | Flash Type spi nand/nand 🔻                                            |        |  |  |  |  |  |
| Address:   | 1000000                                                               | (HEX)  |  |  |  |  |  |
| Length:    | 20000                                                                 | (HEX)  |  |  |  |  |  |
| File       | e G:\resource\bvt\Hi3518ev200\hi_kernel.bin Browse                    |        |  |  |  |  |  |
| L          |                                                                       |        |  |  |  |  |  |
|            |                                                                       |        |  |  |  |  |  |
|            |                                                                       |        |  |  |  |  |  |
|            | Burn                                                                  | Upload |  |  |  |  |  |

#### 步骤3 同 2.2 步骤 3。

步骤4 单击烧写按钮 Burn ,如图 3-3 所示。

## 注意

- 按地址烧写时,用户无需选择文件类型,只要选择自己想要烧写的文件即可。由于 yaffs 文件(带 OOB 数据)和其他类型文件(不带 OOB 数据)的格式不同,工具 会根据选定的文件在后台自动区分文件类型(工具中区分为 yaffs 类型和 None 类 型),然后根据不同的类型来执行相应的烧写,给单板上电,进入烧写过程,等待 烧写完成,按地址烧写只有第一次点击烧写按钮时需要重新给单板上电,后续再烧 写镜像时不需要重新给单板上电了。
- Hi3556AV100 单板点击烧写按钮后,需长按单板端的 update 按键,至少 50ms,复位单板,松开 update 按键。

#### 图3-3 单击烧写

| Burn by Partition Burn by Address Burn Fastboot Burn eMMC Merge Image |                                           |        |  |  |  |
|-----------------------------------------------------------------------|-------------------------------------------|--------|--|--|--|
| Flash Type spi nand/nand 🔻                                            |                                           |        |  |  |  |
| Address:                                                              | 1000000                                   | (HEX)  |  |  |  |
| Length:                                                               | 20000                                     | (HEX)  |  |  |  |
| File                                                                  | G:\resource\bvt\Hi3518ev200\hi_kernel.bin |        |  |  |  |
|                                                                       |                                           |        |  |  |  |
|                                                                       |                                           |        |  |  |  |
|                                                                       |                                           |        |  |  |  |
|                                                                       | Burn Erase                                | Upload |  |  |  |

步骤5 给单板上电,进入烧写过程,等待烧写完成。烧写过程如图 3-4 所示。

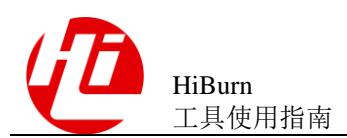

图3-4 烧写过程

| 🔮 HiTool-Hi3518EV200                                                                                                    |                                           |
|----------------------------------------------------------------------------------------------------|-------------------------------------------|
| File Device Tool Log Window Help                                                                                             |                                           |
| No conn setting! 🕼 🖓 🏣 🚛 🗛                                                                                                   |                                           |
| 🗈 🏠 Platform 艇 HiBurn                                                                                                    |                                           |
| HiBurn View                                                                                                    | - 0                                       |
| T PC and Board Config                                                                                                    |                                           |
| local DC Config                                                                                                    | Transfer Mode                             |
| Serial Port COM2 TR Address 10, 67, 209, 0 Subnet Mask 255, 255, 254, 0 Manage                                               | <ul> <li>Network (recommended)</li> </ul> |
|                                                                                                    | ○ Serial                                  |
| Server IP 10.67.209.141 V Kerresh Gatewa Gatewa                                                                              |                                           |
| Burn by Partition Burn by Address Burn Fastboot Burn                                                                         |                                           |
|                                                                                                    |                                           |
|                                                                                                    |                                           |
| Address: 100000                                                                                                    |                                           |
| Length: 40000                                                                                                    |                                           |
| File:     D:\hi3518ev200\uImage_hi3518ev200     Image Always run in background                                               | Browse                                    |
| Run in Background Cancel Details >>                                                                                          |                                           |
|                                                                                                    |                                           |
| Burn                                                                                                    | Upload                                    |
|                                                                                                    |                                           |
|                                                                                                    | •                                         |
| Console                                                                                                    | 🖹 🚮 📑 🗉 🕇 🖬 🖓 🗖                           |
| HiBurn                                                                                                    |                                           |
| HiBurn Version: 3.0.23<br>HiSilicon Technologies Co., Ltd. All rights reserved. (C) 2011-2014                                | *                                         |
| Mod: H13518EV200                                                                                                    |                                           |
|                                                                                                    |                                           |
| SerialPort has been connencted, Please power off, then power on the device.<br>If it doesn't work, please try to repower on. | E                                         |
|                                                                                                    | -                                         |
|                                                                                                    | •                                         |
|                                                                                                    | Burn By Address: (0%) 🛛 🔤 🖷               |

烧写过程的信息会在如上的"控制台"中打印输出。如果发现烧写出错,请再次检查 单板:

- 串口选择是否正确
- IP 地址设置是否正确,是否被占用
- 是否有短接单板上的自举跳线

Erase 操作和 Burn 操作类似,这里不再赘述。

步骤6 烧写完成,连接终端工具,重启单板。

——结束

## 3.3 上载步骤

烧写和上载是两个逆反操作,烧写功能是将镜像文件烧录到单板上,而上载功能则是 按照用户设置的起始地址和长度将这段区域的内容上载至 PC。上载的具体步骤完全可 以参考烧写步骤。这里列出两个和烧写步骤中不一样的地方,重复的地方不在累述。

步骤1 同 3.2 步骤 1。

步骤2 同 3.2 步骤 2。

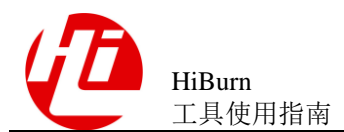

步骤3 配置单板上载信息,选择要上载的 flash 类型,设置存储设备中待上载的起始地址及长度,并且设置上载后的保存文件。如图 3-5 所示。

### 图3-5 上载信息

| Burn by Partition Burn by Address Burn Fastboot Burn eMMC Merge Image |                                           |        |  |  |
|-----------------------------------------------------------------------|-------------------------------------------|--------|--|--|
| Flash Type                                                            | spi nand/nand 🔻                           |        |  |  |
| Address:                                                              | 1000000                                   | (HEX)  |  |  |
| Length:                                                               | 20000                                     | (HEX)  |  |  |
| File                                                                  | G:\resource\bvt\Hi3518ev200\hi_kernel.bin | Browse |  |  |
|                                                                       |                                           |        |  |  |
|                                                                       |                                           |        |  |  |
|                                                                       |                                           |        |  |  |
|                                                                       | Burn                                      | Upload |  |  |

### 步骤4 同 3.2 步骤 3。

**步骤**5 单击"upload",如果待上载区域的镜像是 fastboot, kernel, ubifs 等请选择 Data whithout OOB,如果镜像是 yaffs,请选择 Data with OOB。如图 3-6 所示。

图3-6 选择数据类型

| 🚱 Upload Option 🛛 💌                                     |  |  |  |  |
|---------------------------------------------------------|--|--|--|--|
| Please select the data type to upload:                  |  |  |  |  |
| Data without OOB(such as fastboot/kernel/ubifs/ etc.) 🔻 |  |  |  |  |
| Data with OOB(such as yaffs etc.)                       |  |  |  |  |
| Data without OOB(such as fastboot/kernel/ubifs/ etc.)   |  |  |  |  |
| OK Cancel                                               |  |  |  |  |
|                                                         |  |  |  |  |

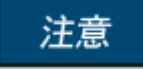

按地址上载时,用户需要明确指定要上载的数据类型。这一步操作是在用户点击"上载"按钮后的弹出对话框中完成的。如果用户在这一步选择错误,会导致上载后的数据跟原始的文件无法吻合。yaffs 文件系统部分上载时,长度应该为 pagesize + oobsize 的倍数。

----结束

## 3.4 擦除步骤

擦除功能是从指定地址开始将指定长度的内容从板端擦除。擦除的步骤同烧写步骤类 似,这里列出两个和烧写步骤中不一样的地方,重复的地方不在累述。
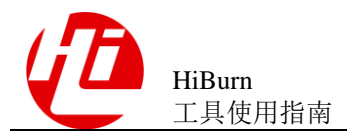

- 步骤1 同 3.2 步骤1。
- 步骤2 同 3.2 步骤 2。
- 步骤3 配置单板擦除信息,选择要擦除的 flash 类型,设置存储设备中待擦除的起始地址及长度。如图 3-7 所示。

#### 图3-7 擦除信息

| Burn by Pa | rtition Burn by Address Burn Fastboot Burn eMMC Merge Image |        |
|------------|-------------------------------------------------------------|--------|
| Flash Type | spi nand/nand 🔻                                             |        |
| Address:   | 1000000                                                     | (HEX)  |
| Length:    | 20000                                                       | (HEX)  |
| File       | G:\resource\bvt\Hi3518ev200\hi_kernel.bin                   | Browse |
|            |                                                             |        |
|            |                                                             |        |
|            |                                                             |        |
|            | Burn                                                        | Upload |

#### 步骤4 同 3.2 步骤 3。

步骤 5 单击 "erase",给单板上电,进入擦除过程,等待擦除完成。如图 3-8 所示。

图3-8 擦除过程

| 🔮 HiTool                                                                 |                                                                              |            |
|--------------------------------------------------------------------------|------------------------------------------------------------------------------|------------|
| File Device Tool Log Window Help                                         |                                                                              |            |
|                                                                          |                                                                              |            |
|                                                                          |                                                                              |            |
|                                                                          |                                                                              |            |
| ✓ PC and Board Config                                                    |                                                                              |            |
| Local PC Config                                                          | Board Config                                                                 | ay         |
| Serial Port COM1                                                         | IP Address 10 . 67 .222 .199 Subnet Mask 255 .255 .254 . 0 Manage ® By Net ( | Recommend) |
| Server IP 10.67.223.34                                                   | Gateway 10.67.222.1 Mac Address 00 : c1 : 45 : 2d : 40 : c3 Save             |            |
|                                                                          |                                                                              |            |
| Burn by Partition Burn by Address Burn Fa                                | boot   Burn eMMC   Bad Block Checker   Merge Image                           |            |
| Flash Type : spi nand/nand 🔻                                             |                                                                              |            |
| Address: 500000                                                          | General Hilburn                                                              |            |
| Length: 3c00000                                                          |                                                                              |            |
| File :                                                                   | Erased Success!                                                              | Browse     |
|                                                                          |                                                                              |            |
|                                                                          | ОК                                                                           |            |
|                                                                          |                                                                              |            |
|                                                                          |                                                                              |            |
|                                                                          |                                                                              |            |
| Burn                                                                     | Erase Upload                                                                 |            |
|                                                                          |                                                                              |            |
|                                                                          |                                                                              |            |
|                                                                          |                                                                              |            |
| Erasing at 0x3de0000 95% complete.                                       |                                                                              | *          |
| Erasing at 0x3e80000 96% complete.<br>Erasing at 0x3f20000 97% complete. |                                                                              |            |
| Erasing at 0x3fc0000 98% complete.                                       |                                                                              |            |
| Erasing at 0x40e0000 100% complete.                                      |                                                                              |            |
| ок<br>[EOT](OK)                                                          |                                                                              |            |
| Flash erased successfully!                                               |                                                                              |            |
|                                                                          |                                                                              |            |

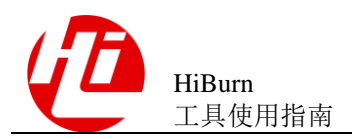

# 注意

擦除时,长度应该为 blocksize 的倍数。

----结束

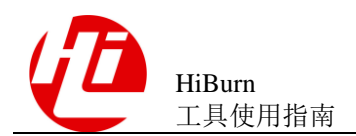

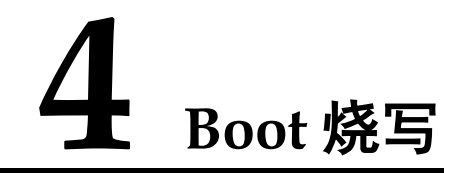

# 4.1 适用场景

单板上没有 boot,和按地址烧写配合,可完成单板所有镜像的烧写。

# 4.2 烧写步骤

具体烧写步骤如下:

步骤1 切换到 "Burn Fastboot"页签, 如图 4-1 所示。

| 图4-1 | Fastboot 烧写界面 |  |
|------|---------------|--|
|------|---------------|--|

| 🚱 HiTool                                                       |                                                           |                                       |
|----------------------------------------------------------------|-----------------------------------------------------------|---------------------------------------|
| File Device Tool Log Window Help                               |                                                           |                                       |
| No conn setting! 🔊 🕅 📑 🖉 📢                                     |                                                           |                                       |
| 🖹 🏫 Platform 🔛 HiBurn                                          |                                                           |                                       |
| 🕌 HiBurn View                                                  |                                                           | 8.8                                   |
| ✓ PC and Board Config                                          |                                                           | · · · · · · · · · · · · · · · · · · · |
| Local PC Config                                                | Board Config                                              | Transfer Mode                         |
| Serial Port COM2 -                                             | IP Address 10 . 67 .209 . 0 Subnet Mask 255 .255 .254 . 0 | Manage   Network (recommended)        |
| Server IP 10.67.209.141 • Refresh                              | Gateway 10 . 67 .208 . 1 MAC Address 00 : fd : 12 : a7    | a9:39 Save                            |
| Burn by Partition Burn by Address Burn Fastb                   | Dot Burn eMMC Merge Image                                 |                                       |
| Flash Type :                                                   |                                                           |                                       |
| File :                                                         |                                                           | Browse                                |
|                                                                |                                                           |                                       |
|                                                                |                                                           |                                       |
|                                                                |                                                           |                                       |
|                                                                |                                                           |                                       |
|                                                                |                                                           |                                       |
|                                                                | Burn                                                      |                                       |
| 4                                                              |                                                           | 4                                     |
| 📮 Console                                                      |                                                           | 🖳 🚮 📑 🖬 🖬 🖬 🖬                         |
| HiBurn                                                         |                                                           |                                       |
| Platform Version: 2.0.11<br>HiBurn Version: 3.0.23             |                                                           |                                       |
| HiSilicon Technologies Co., Ltd. All right<br>Mod: Hi3518EV200 | s reserved. (C) 2011-2014                                 | E                                     |
|                                                                |                                                           |                                       |
| HiBurn Version: 3.0.23                                         |                                                           |                                       |
| HiSilicon Technologies Co., Ltd. All right                     | s reserved. (C) 2011-2014                                 |                                       |
|                                                                |                                                           |                                       |
|                                                                |                                                           | 4                                     |

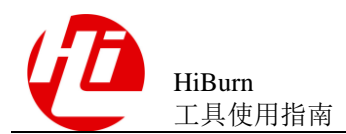

步骤2 配置串口,选择连接单板所用的串口,配置如图 4-2 所示。

图4-2 串口选择

| 🖁 HiTool                                                                                                    |              |
|----------------------------------------------------------------------------------------------------|--------------|
| File Device Tool Log Window Help                                                                                                    |              |
| No conn setting! 💦 🕅 🎥 💭 🛟                                                                                                    |              |
| 🗈 🛧 Platform 🍯 HiBurn                                                                                                    |              |
| iii HiBurn View                                                                                                    | - 8          |
| ▼ PC and Board Config                                                                                                    | ·            |
| CLocal PC Config                                                                                                    |              |
| Serial Port         COM1         IP Address         10 . 67 . 222 .199         Subnet Mask         255 .255 .254 . 0         Manage         @ By Net (Recomm | end)         |
| Server IP COM2 Refresh Gateway 10.67.222.1 Mac Address 00 : c1 : 45 : 2d : 40 : c3 Save By Serial                                                            |              |
| Burn by Partition Burn by Address Burn Fastboot Burn eMMC Bad Block Checker Merge Image                                                                      |              |
| Flash Type :                                                                                                    |              |
| File :                                                                                                    | Browse       |
|                                                                                                    |              |
|                                                                                                    |              |
|                                                                                                    |              |
|                                                                                                    |              |
|                                                                                                    |              |
|                                                                                                    |              |
|                                                                                                    |              |
|                                                                                                    |              |
| Burn                                                                                                    |              |
|                                                                                                    | <del>_</del> |
|                                                                                                    |              |
| Console                                                                                                    |              |
| Erasing at 0x3de0000 95% complete.                                                                                                    | A            |
| Erasing at 0x3-880000 95% complete.                                                                                                    |              |
| Erasing at 0x3fc0000 90% complete.                                                                                                    |              |
| Erasing at 8x466000 99% complete.<br>Erasing at 9x466000 100% complete.                                                                                      |              |
|                                                                                                    |              |
| Flash erased successfully!                                                                                                    |              |

#### 步骤3 配置 Boot 烧写信息, 配置如图 4-3 所示。

#### 图4-3 配置 boot 烧写信息

| Burn by Partition Burn by Address Burn Fastboot Burn eMMC Bad Block Checker |        |
|-----------------------------------------------------------------------------|--------|
| Flash Type : spi nand/nand 🔻                                                |        |
| File :                                                                      | Browse |
|                                                                             |        |
|                                                                             |        |
|                                                                             |        |
|                                                                             |        |
|                                                                             |        |
| Burn                                                                        |        |

步骤4 准备单板环境,如果单板处于通电状态,请给单板下电;

**步骤**5 点击烧写按钮 \_\_\_\_\_, 如图 4-4 所示。

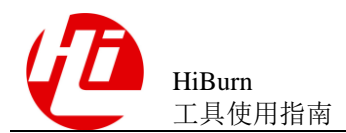

#### 图4-4 点击 Burn

| Burn by Partition Burn by Address Burn Fastboot Burn eMMC Bad Block Checker |        |
|-----------------------------------------------------------------------------|--------|
| Flash Type :                                                                |        |
| File :                                                                      | Browse |
|                                                                             |        |
|                                                                             |        |
|                                                                             |        |
|                                                                             |        |
|                                                                             |        |
| Burn                                                                        |        |

#### 步骤6 给单板上电,进入烧写过程,等待烧写完成。烧写过程如图 4-5 所示。

| <u>F</u> ile Device Tool <u>W</u> indow <u>H</u> elp                                                                                                    |                                                                                                    |              |
|----------------------------------------------------------------------------------------------------|----------------------------------------------------------------------------------------------------|--------------|
| 💦 💱 邊 🖉 📢 🏫 Platform 🎬 HiBurn                                                                                                    |                                                                                                    | Quick Access |
| 🕌 HiBurn View                                                                                                    |                                                                                                    | - 0          |
| ▼ PC and Board Config                                                                                                    |                                                                                                    | *            |
| Local PC Config<br>Serial Port COM1 •<br>Server IP 10.67.244.33 • Refresh<br>Burn by Partition Burn by Address Burn Fastboot<br>Flash Type spi nand/nand • | Board Config<br>IP Address 10 . 67 .244 . 0 Subnet Mask 255 .255 .254 . 0 Manage<br>Gateway 10 . 67 .244 . 1 MAC Address 00 : 2d : 81 : 3d : 0c : 6e Save<br>@ Burn Fastboot<br>Burn<br>Downloading File | ided)        |
| File G:\resource\bvt\Hi3518ev200\fastboot-b                                                                                                    | Run in Background Cancel Details >> Burn                                                                                                    | Browse       |
| 4                                                                                                    |                                                                                                    |              |
| 📮 Console                                                                                                    | 🗟 🖬 🛃                                                                                                    |              |
| HiBurn<br>SerialPort has been connented, Please power of<br>If it doesn't work, please try to repower on.                                                  | ff, then power on the device.                                                                                                    | ~ ~ ~        |

图4-5 烧写过程

烧写过程的信息会在如上的"控制台"打印输出。如果发现烧写出错,请再次检查串口选择是否正确。

步骤7 烧写完成,连接终端工具,重启单板。

----结束

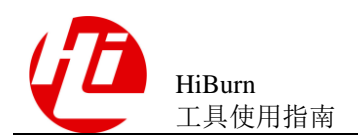

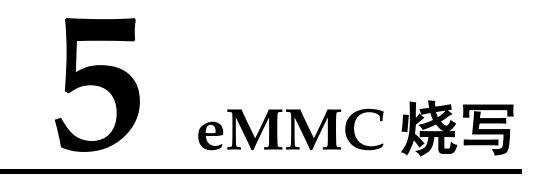

# 5.1 适用场景

适用场景如下:只适用于 eMMC 烧写,不管单板上有没有 boot 都适用,可实现一键烧 写所有镜像。

# 5.2 烧写步骤

具体烧写步骤如下:

步骤1 切换到"烧写 eMMC"页签,如图 5-1 所示。

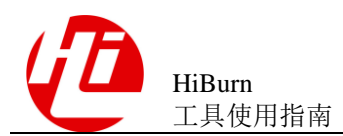

图5-1 eMMC 烧写界面

| HiTool-Hi3518EV200                                |                                  |                      |               |             |             |                 |           | - C -X                                  |
|---------------------------------------------------|----------------------------------|----------------------|---------------|-------------|-------------|-----------------|-----------|-----------------------------------------|
| -<br>File Device Tool <u>W</u> indow <u>H</u> elp |                                  |                      |               |             |             |                 |           |                                         |
| N N 🍓 🍠 📢                                         |                                  |                      |               |             |             |                 |           |                                         |
| 🖹 🏫 Platform 📓 HiBurn                             |                                  |                      |               |             |             |                 |           |                                         |
| 🕌 HiBurn View                                     |                                  |                      |               |             |             |                 |           | - 6                                     |
| - PC and Board Config                             |                                  |                      |               |             |             |                 |           |                                         |
| Local BC Config                                   | Board Config                     |                      |               |             | T           | ransfer Mode-   |           |                                         |
| Social Port COM1                                  | ID Address 192 168 1 55          | Subnet Mask 255, 255 | 254 0         |             |             | ) Network (rec  | ommended) |                                         |
|                                                   | IP Address 152 100 1 1 55        | 20012001             |               |             | vianage     | Serial          |           |                                         |
| Server IP 192.168.1.1 • Refre                     | Sateway 192.168.1.1              | MAC Address 00 : 55  | : 23 : 06 : ł | 5 : f5      | Save        |                 |           |                                         |
|                                                   | E I Purp oMMC M                  |                      |               |             |             |                 |           |                                         |
| Burn by Partition   Burn by Address   Burn        | Fastboot Burn elvinc Merge Image |                      |               |             |             |                 |           |                                         |
| ☑ Use XML's parent path as default eN             | IMC Partition File               |                      |               |             |             |                 | Browse Sa | ive                                     |
|                                                   |                                  |                      |               | ]           | C           |                 |           |                                         |
| Burn                                              | Erase all                        | Upload               | Create E      | mmc Image   | 6           | Create HiPro in | nage      |                                         |
| Partition Name                                    |                                  |                      | Select File   | Device Type | File System | Start           | Length 🖬  | Þ                                       |
| fastboot                                          |                                  |                      |               | emmc        | none        | 0               | 0         |                                         |
|                                                   |                                  |                      |               |             |             |                 |           |                                         |
|                                                   |                                  |                      |               |             |             |                 |           |                                         |
|                                                   |                                  |                      |               |             |             |                 |           |                                         |
|                                                   |                                  |                      |               |             |             |                 |           |                                         |
| •                                                 |                                  |                      |               |             |             |                 |           | , , , , , , , , , , , , , , , , , , , , |
| Console                                           |                                  |                      |               |             |             | 8               |           | •                                       |
| HBurn<br>Platform Version: 3.0.2                  |                                  |                      |               |             |             |                 |           |                                         |
| HiBurn Version: 3.0.33                            |                                  |                      |               |             |             |                 |           |                                         |
| Mod: Hi3518EV200                                  | rights reserved. (C) 2011-2014   |                      |               |             |             |                 |           | :                                       |
| Platform Version: 3.0.2                           |                                  |                      |               |             |             |                 |           |                                         |
| HiBurn Version: 3.0.33                            |                                  |                      |               |             |             |                 |           |                                         |
| HiSilicon Technologies Co., Ltd. All              | rights reserved. (C) 2011-2014   |                      |               |             |             |                 |           |                                         |
|                                                   |                                  |                      |               |             |             | 1               |           | , , , , , , , , , , , , , , , , , , ,   |
|                                                   |                                  |                      |               |             |             | 1               |           |                                         |

🛄 说明

- 切換"默认采用 XML 所在路径"的勾选状态,若勾选,则优先在 XML 路径下查找该分区文件。若不勾选,则优先采用绝对路径查找该文件,若找不到,再尝试以在 XML 所在目录下查找该文件,该状态默认被勾选。
- XML 是一个配置文件用于保存分区表信息的,可以将编辑的分区表使用工具上的 Save 按钮保存成一个 XML 文件,下次打开工具时,将 XML 导入进来,分区表信息就直接加载进来。
- 步骤2 配置单板分区信息,点击"浏览",可选择已设置好的分区表信息,载入工具中,如 图 5-2 所示界面。

#### 图5-2 配置单板分区信息

| Burn by F | urn by Partition Burn by Address Burn Fastboot Burn eMMC Merge Image |                                                    |           |     |  |  |  |
|-----------|----------------------------------------------------------------------|----------------------------------------------------|-----------|-----|--|--|--|
|           | Burn                                                                 | Erase all Upload Create Emmc Image Create Hil      | Pro image |     |  |  |  |
| <b>V</b>  | Partition Name                                                       | Select File Device Type File System Star           | t Length  | 4   |  |  |  |
| <b>V</b>  | fastboot                                                             | D:\Image\Hi3518EV200\u-boot.bin emmc none 0        | 0         |     |  |  |  |
|           | kernel                                                               | D:\Image\Hi3518EV200\uImage.bin emmc none 0        | 0         |     |  |  |  |
|           | rootfs                                                               | D:\Image\Hi3518EV200\rootfs_32M.ext4 emmc ext3/4 0 | 0         | T T |  |  |  |
|           |                                                                      |                                                    |           |     |  |  |  |
|           |                                                                      |                                                    |           |     |  |  |  |
|           |                                                                      |                                                    |           |     |  |  |  |
|           |                                                                      |                                                    |           |     |  |  |  |

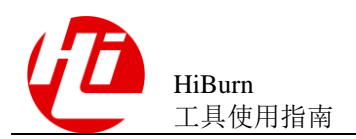

### 注意

如果所有分区的文件打包成一个镜像烧写时(由于 eMMC 文件系统分区需要创建分区 表,因此文件系统分区不同时,则不能一起打包,Android 版本不存在此问题),此镜 像必须要放到 fastboot 分区,而且此镜像中要包含 fastboot,另外由于此时是采用串口 方式烧写,烧写速度比较慢,要耐心等待。

#### 🛄 说明

eMMC采用 DOS 分区格式,对于 Ext3/4 文件系统分区需要创建分区表信息,内核才可以正确识别 Ext3/4 文件系统分区。

要修改某个分区的信息可以直接修改保存为 xml 格式的分区信息文件,也可以直接在工具中修改,如果要在工具中修改某个分区的信息,用鼠标点击这个分区所在的行,则会出现如图 5-3 所示。

#### 图5-3 编辑单板分区信息

| Burn by                                                                    | 3urn by Partition Burn by Address Burn Fastboot Burn eMMC Merge Image |  |                                      |             |             |       |        |   |
|----------------------------------------------------------------------------|-----------------------------------------------------------------------|--|--------------------------------------|-------------|-------------|-------|--------|---|
| Burn     Erase all     Upload     Create Emmc Image     Create HiPro image |                                                                       |  |                                      |             |             |       |        |   |
| <b>V</b>                                                                   | Partition Name                                                        |  | Select File                          | Device Type | File System | Start | Length | - |
|                                                                            | fastboot                                                              |  | D:\Image\Hi3518EV200\u-boot.bin      | emmc        | none        | 0     | 512K   |   |
| <b>V</b>                                                                   | kernel                                                                |  | D:\Image\Hi3518EV200\uImage.bin      | emmc        | none        | 512K  | 5M     |   |
|                                                                            | rootfs                                                                |  | D:\Image\Hi3518EV200\rootfs_32M.ext4 | emmc        | ext3/4      | 5632K | 13M    |   |
|                                                                            |                                                                       |  |                                      |             |             |       |        |   |
|                                                                            |                                                                       |  |                                      |             |             |       |        |   |
|                                                                            |                                                                       |  |                                      |             |             |       |        |   |

### 注意

分区的起始大小和分区大小都是以 KB 或 MB 为单位,而且必须是 eMMC 扇区大小的 整数倍,否则可能会出错。

- 单击按钮 ,可以增加一行分区。可以在这一行修改分区名、选择是否需要 文件系统以及文件系统的类型,还可以修改分区的起始大小和分区大小。
- 单击按钮
   可选择或改变该分区的烧写文件。
- 单击按钮 , 可删除改分区信息。注意:这里 fastboot 分区无法被删除, 而且 fastboot 分区名不能被修改, 因为如果 fastboot 分区被删除或 fastboot 分区名被修 改则无法实现一键烧写。
- 单击按钮 ,选择所有要烧写的分区,进行一键烧写所有分区,再次单击按钮
   ✓ ,则取消所有要烧写的分区,也可以点击复选框 
   ✓ ,选择相应的分区进行烧写。
- 单击按钮保存,可以将编辑好的分区表保存为文件。

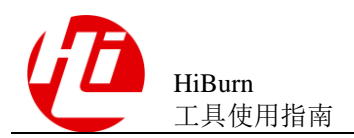

### 🛄 说明

创建完成后在切换透视图时,弹出如图 2-5 话框,"确定",在弹出的对话框中选择要保存分区信息的路径,输入要保存的文件名,就会保存为 xml 格式的分区信息,点击"取消",则切换视图 且不保存分区信息。注意保存分区信息的文件名后缀必须为.xml 格式,否则下次载入分区信息 时可能会出错而无法正确载入分区信息。信息另存为如图 2-6 所示。

#### 图5-4 关闭 Hitool 工具时提醒是否保存分区信息界面

| 🕝 HiBu | rn                               | X         |
|--------|----------------------------------|-----------|
| ?      | Whether to save emmc partitions? |           |
|        |                                  | OK Cancel |

#### 图5-5 切换视图时提醒是否保存分区信息界面

| 🚱 HiBurn                         | X         |
|----------------------------------|-----------|
| Whether to save emmc partitions? |           |
|                                  | OK Cancel |

信息另存为如图 5-6 所示。

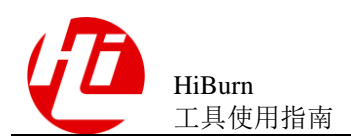

图5-6 分区信息保存界面

| 🚱 Save As                                                                                                    |                                                                                                    |                | ×      |
|----------------------------------------------------------------------------------------------------|----------------------------------------------------------------------------------------------------|----------------|--------|
| Desktop                                                                                                    | ►                                                                                                    | Search Desktop | م      |
| Organize   New for                                                                                                    | lder                                                                                                 |                |        |
| <ul> <li>★ Favorites</li> <li>■ Desktop</li> <li>Downloads</li> <li>Secent Places</li> <li>■ Libraries</li> <li>■ Documents</li> <li>Music</li> </ul> | Libraries<br>System Folder<br>Computer<br>System Folder<br>System Folder<br>Network<br>System Folder |                |        |
| Pictures<br>Videos<br>Computer<br>System (C:)                                                                                                    |                                                                                                    |                |        |
| File name:                                                                                                    |                                                                                                    |                | •      |
| Save as type: XM                                                                                                    | L File (*.xml)                                                                                       |                | •      |
| ) Hide Folders                                                                                                    |                                                                                                    | Save           | Cancel |

步骤3 同2.2 步骤3。

步骤4 烧写单板,点击烧写按钮 Burn ,如图 5-7 所示。

图5-7 点击烧写

| ML's parent path as default | eMMC Partition File D:\Image\Partitio                                                 | on_emmc.xml                                                                                                    |                                                                                                    |                                                                                                    |                                                                                                    |                                                                                                    | Browse                                                                                                    | Save                                                                                                    |
|-----------------------------|---------------------------------------------------------------------------------------|----------------------------------------------------------------------------------------------------|----------------------------------------------------------------------------------------------------|----------------------------------------------------------------------------------------------------|----------------------------------------------------------------------------------------------------|----------------------------------------------------------------------------------------------------|----------------------------------------------------------------------------------------------------|----------------------------------------------------------------------------------------------------|
| Burn                        | Erase all                                                                             | Upload                                                                                                    | Create E                                                                                                    | mmc Image                                                                                                    | C                                                                                                    | reate HiPro im                                                                                                    | age                                                                                                    |                                                                                                    |
| Partition Name              |                                                                                       |                                                                                                    | Select File                                                                                                    | Device Type                                                                                                    | File System                                                                                                    | Start                                                                                                    | Length                                                                                                    | 4                                                                                                    |
| fastboot                    |                                                                                       | D:\Image\Hi3518E                                                                                                    | /200\u-boot.bin                                                                                                    | emmc                                                                                                    | none                                                                                                    | 0                                                                                                    | 512K                                                                                                    |                                                                                                    |
| kernel                      |                                                                                       | D:\Image\Hi3518E\                                                                                                    | 200\uImage.bin                                                                                                    | emmc                                                                                                    | none                                                                                                    | 512K                                                                                                    | 5M                                                                                                    |                                                                                                    |
| rootfs                      |                                                                                       | D:\Image\Hi3518EV200\                                                                                                   | rootfs_32M.ext4                                                                                                    | emmc                                                                                                    | ext3/4                                                                                                    | 5632K                                                                                                    | 13M                                                                                                    |                                                                                                    |
|                             |                                                                                       |                                                                                                    |                                                                                                    |                                                                                                    |                                                                                                    |                                                                                                    |                                                                                                    |                                                                                                    |
|                             | ML's parent path as default<br>Burn<br>Partition Name<br>fastboot<br>kernel<br>rootfs | ML's parent path as default eMMC Partition File D:\[mage\Partition Burn Erase all Partition Name fastboot kernel rootfs | ML's parent path as default eMMC Partition File D:\Image\Partition_emmc.xml           Burn         Erase all         Upload           Partition Name         D:\Image\Hi3518EV         D:\Image\Hi3518EV           fastboot         D:\Image\Hi3518EV         D:\Image\Hi3518EV           rootfs         D:\Image\Hi3518EV200\         D:\Image\Hi3518EV200\ | ML's parent path as default eMMC Partition File D:\Image\Partition_emmc.xml           Burn         Erase all         Upload         Create E           Partition Name         Select File         Select File <td< td=""><td>ML's parent path as default eMMC Partition File D:\Image\Partition_emmc.xml           Burn         Erase all         Upload         Create Emmc Image           Partition Name         Select File         Device Type           fastboot         D:\Image\Hi3518EV200\u-boot.bin         emmc           kernel         D:\Image\Hi3518EV200\urboots532M.ext4         emmc           rootfs         D:\Image\Hi3518EV200\urboots532M.ext4         emmc</td><td>ML's parent path as default eMMC Partition File D:\Image\Partition_emmc.xml           Burn         Erase all         Upload         Create Emmc Image         C           Partition Name         Select File         Device Type         File System           fastboot         D:\Image\Hi3518EV200\u-boot.bin         emmc         none           kernel         D:\Image\Hi3518EV200\urboot.bis         emmc         none           rootfs         D:\Image\Hi3518EV200\rootfs_32M.ext4         emmc         ext3/4</td><td>ML's parent path as default eMMC Partition File D:\Image\Partition_emmc.xml           Burn         Erase all         Upload         Create Emmc Image         Create HiPro im           Partition Name         Select File         Device Type         File System         Start           fastboot         D:\Image\Hi3518EV200\u-boot.bin         emmc         none         0           kernel         D:\Image\Hi3518EV200\u-boot.bin         emmc         none         512K           rootfs         D:\Image\Hi3518EV200\u-boot.bis_32M.ext4         emmc         ext3/4         5632K</td><td>ML's parent path as default       eMMC Partition File       D:\Image\Partition_emmc.xml       Browse         Burn       Erase all       Upload       Create Emmc Image       Create HiPro image         Partition Name       Select File       Device Type       File System       Start       Length         fastboot       D:\Image\Hi3518EV200\u-bootbin       emmc       none       0       512K         kernel       D:\Image\Hi3518EV200\u-cootfs_32M.ext4       emmc       ext3/4       5632K       13M</td></td<> | ML's parent path as default eMMC Partition File D:\Image\Partition_emmc.xml           Burn         Erase all         Upload         Create Emmc Image           Partition Name         Select File         Device Type           fastboot         D:\Image\Hi3518EV200\u-boot.bin         emmc           kernel         D:\Image\Hi3518EV200\urboots532M.ext4         emmc           rootfs         D:\Image\Hi3518EV200\urboots532M.ext4         emmc | ML's parent path as default eMMC Partition File D:\Image\Partition_emmc.xml           Burn         Erase all         Upload         Create Emmc Image         C           Partition Name         Select File         Device Type         File System           fastboot         D:\Image\Hi3518EV200\u-boot.bin         emmc         none           kernel         D:\Image\Hi3518EV200\urboot.bis         emmc         none           rootfs         D:\Image\Hi3518EV200\rootfs_32M.ext4         emmc         ext3/4 | ML's parent path as default eMMC Partition File D:\Image\Partition_emmc.xml           Burn         Erase all         Upload         Create Emmc Image         Create HiPro im           Partition Name         Select File         Device Type         File System         Start           fastboot         D:\Image\Hi3518EV200\u-boot.bin         emmc         none         0           kernel         D:\Image\Hi3518EV200\u-boot.bin         emmc         none         512K           rootfs         D:\Image\Hi3518EV200\u-boot.bis_32M.ext4         emmc         ext3/4         5632K | ML's parent path as default       eMMC Partition File       D:\Image\Partition_emmc.xml       Browse         Burn       Erase all       Upload       Create Emmc Image       Create HiPro image         Partition Name       Select File       Device Type       File System       Start       Length         fastboot       D:\Image\Hi3518EV200\u-bootbin       emmc       none       0       512K         kernel       D:\Image\Hi3518EV200\u-cootfs_32M.ext4       emmc       ext3/4       5632K       13M |

注意

Hi3556AV100/Hi3519AV100/Hi3559AV100/

Hi3516DV200/Hi3516EV200/Hi3516EV300/Hi3518EV300 单板点击烧写按钮后,需长按 单板端的 update 按键,至少 50ms,复位单板,松开 update 按键。

步骤5 给单板上电,进入烧写过程,等待烧写完成。

烧写过程的信息会在控制台中显示。

- 串口选择是否正确。
- IP 地址设置是否正确,地址是否被占用。

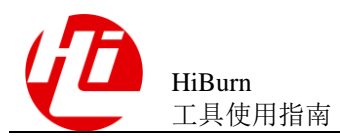

• 是否有短接单板上的自举跳线。

步骤6 烧写完成,连接终端工具,重启单板。

----结束

# 5.3 制作烧片器镜像

制作烧片器镜像功能可以将当前分区列表中选择的文件制作为烧片器镜像文件。配置

好分区列表后,点击制作烧片器镜像按钮 Create Programmer Image,在弹出的保存 对话框中设置好文件路径,制作烧片器镜像就开始了,如图 5-8 所示。

| HiTool-Hi3518EV200                                                                  |                                        |                                      |              |              |             |              |
|-------------------------------------------------------------------------------------|----------------------------------------|--------------------------------------|--------------|--------------|-------------|--------------|
| <u>F</u> ile Device Tool <u>W</u> indow <u>H</u> elp                                |                                        |                                      |              |              |             |              |
| N 15 🎰 🍠 📢                                                                          |                                        |                                      |              |              |             |              |
| 🗈 🏠 Platform 🔛 HiBurn                                                               |                                        |                                      |              |              |             |              |
| 🕌 HiBurn View                                                                       |                                        |                                      |              |              |             | - 0          |
| ▼ PC and Board Config                                                               |                                        |                                      |              |              |             | *            |
| Local PC Config                                                                     | Board Config                           |                                      |              | Transfer Mod | e           |              |
| Serial Port COM1 -                                                                  | IP Address 192.168.1.55                | Subnet Mask 255.255.254.0            | Manag        | e Network (r | ecommended) |              |
| Server IP 192.168.1.1                                                               | Gateway 192.168.1.1                    | MAC Address 00 : 55 : 23 : 06 :      | b5 : f5 Save | Serial       |             |              |
| Burn by Partition Burn by Address Burn Fast                                         | tboot Burn eMMC Merge Image            |                                      |              |              |             |              |
| Use XML's parent path or default _ eMMC                                             | Partition B HiBurn                     |                                      | ×            |              | Recurso (   | 2010         |
|                                                                                     | Partuon                                |                                      |              |              | browse      | save         |
| Burn                                                                                | Erase Operation succe                  | eeded.                               |              | Create HiPro | image       |              |
| Partition Name                                                                      |                                        |                                      |              | System Start | Length      | 4            |
| ✓ fastboot                                                                          |                                        |                                      | ОК           | one 0        | 512K        |              |
| ✓ kernel                                                                            |                                        |                                      | r            | one 512K     | 5M          |              |
| ✓ rootfs                                                                            |                                        | D:\Image\Hi3518EV200\rootfs_32M.ext4 | emmc e       | d3/4 5632K   | 20M         | <u> </u>     |
|                                                                                     |                                        |                                      |              |              |             |              |
|                                                                                     |                                        |                                      |              |              |             |              |
| ٨                                                                                   |                                        |                                      |              |              |             |              |
|                                                                                     |                                        |                                      |              |              |             | ° -   ₂A □ □ |
| HiBurn                                                                              |                                        |                                      |              |              |             |              |
| HiSilicon Technologies Co., Ltd. All right                                          | its reserved. (C) 2011-2014            |                                      |              |              |             | *            |
| Mod: H13518EV200                                                                    |                                        |                                      |              |              |             |              |
| The rootfs partition contains a sparse fi<br>The sparse file size is 33554432(byte) | (le<br>has exceeded the nartition size | in the cootfs partition              |              |              |             |              |
| The partitions image file made successful                                           | ily!                                   | , in the rooting particular          |              |              |             | E            |
| C:\Users\y00250933\Desktop\burnImage.bin                                            |                                        |                                      |              |              |             |              |
| 4                                                                                   |                                        |                                      |              |              |             |              |
|                                                                                     |                                        |                                      |              |              |             |              |
|                                                                                     |                                        |                                      |              |              |             |              |

## 5.4 上载步骤

emmc 烧写是将镜像文件烧录到 emmc 器件上,而 emmc 上载则是按照设置的起始地 址和长度将这段内容上载至 PC。上载的具体步骤完全可以参考烧写步骤。这里列出两 个和原来烧写步骤中不一样的地方,重复的地方不在累述。

步骤1 同 3.2 步骤 1。

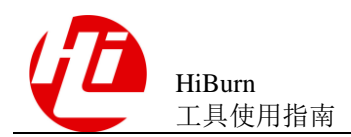

#### 步骤2 同 3.2 步骤 2。

配置上载信息,可以设置上载的起始地址在"起始栏"及长度在"长度栏",点击"浏览" 栏,可以选择将这个上载的内容保存在 PC 上某个具体的文件中。

步骤3 同 3.2 步骤 3。

步骤4 准备上载,点击"上载"按钮,会将数据保存到指定的文件中,上载过程如图 5-9 所示。

| 🚱 HiTool                                                       |                                                          |                                       |
|----------------------------------------------------------------|----------------------------------------------------------|---------------------------------------|
| No conn setting                                                |                                                          |                                       |
|                                                                |                                                          |                                       |
|                                                                |                                                          |                                       |
| HiBurn View                                                    |                                                          |                                       |
|                                                                |                                                          |                                       |
| Local PC Config Board                                          | Config                                                   | Transfer Way                          |
| Serial Port COM1 - IP Add                                      | ress 10 . 67 .222 .199 Subnet Mask 255 .255 .254 . 0 Man | age                                   |
| Server IP 10.67.223.34 TRefresh Gatawa                         | m 10.67.222.1 Mac Address 00.1.1.45.24.40.1.62           | ○ By Serial                           |
| Galewa                                                         | ay 00 , CI , 45 , 24 , 40 , CS                           |                                       |
| Burn by Partition Burn by Address Burn Fastboot                |                                                          |                                       |
|                                                                | Upload By Emmc Partition                                 |                                       |
| Use XML's parent path as default eMMC Partition                | Uploading Partitions                                     | Browse Save                           |
| Burn                                                           |                                                          | Create HiPro image                    |
|                                                                |                                                          |                                       |
| Partition Name Device File Syst                                | Parition:fastboot                                        | Select File 📫 📤                       |
| ✓         fastboot         emmc         none                   |                                                          | y00250933\Desktop\fastboot1.bin =     |
| bootargs emmc none                                             | Always run in background                                 |                                       |
| recovery emmc none                                             |                                                          |                                       |
| baseparam emmo none                                            | Run in Background Cancel Details >>                      |                                       |
| poparam emmo none                                              |                                                          |                                       |
| logo emmc none                                                 | 30M 20M                                                  |                                       |
| logobak emmc none                                              | 50M 20M                                                  |                                       |
|                                                                |                                                          | · · · · · · · · · · · · · · · · · · · |
|                                                                |                                                          |                                       |
|                                                                |                                                          |                                       |
| HiBurn<br>[FOT](OK)                                            |                                                          |                                       |
| Send command: tftp 0x1000000 fastboot1.bin.tmp 0               | ðx100000                                                 |                                       |
| <pre>zETH0: PHY(phyaddr=2, mii) link UP: DUPLEX=EULL : '</pre> | SPEED=100M                                               |                                       |
| MAC: 00-C1-45-2D-40-C3                                         |                                                          |                                       |
| TFTP to server 10.67.223.34; our IP address is 10.             | .67.222.199                                              |                                       |
| Upload from address: 0x1000000, 1.000 MB to be sen             | nd                                                       |                                       |
| Uploading: *D                                                  |                                                          |                                       |

图5-9 上载过程

----结束

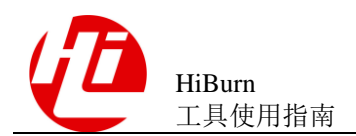

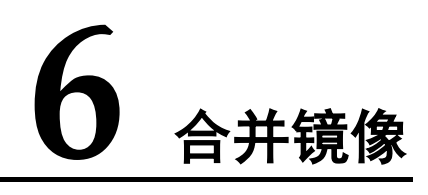

# 6.1 适用场景

适用场景如下:适用于 SPI Flash 中因存储空间较小,用户需要将多个小镜像合并为一个镜像,然后烧录到同一个 block 块中,从而节省 flash 空间的场景,也适用于将其他 Flash 类型的镜像合并为一个镜像。

例如,有 fastboot,kernel 两个镜像他们分别为 500K,而 spi 的 block 大小为 1M,那么 如果将这两个镜像当做两个分区来烧写,板端烧写命令会使用到 2 个 block 块来占用,如果合并镜像后,就只需要占用单个 block 块即可,从而省了 1M 的 Flash 空间。

### 6.2 操作步骤

具体烧写步骤如下:

步骤1 切换到"Merge Image"页签,如图 6-1 所示。

39

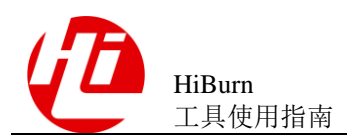

图6-1 HiBurn 合并镜像界面

| Burn View                                                                                                    |        |      |
|----------------------------------------------------------------------------------------------------|--------|------|
| C and Board Config<br>cal PC Config<br>fial Port COM1    P Address 10 67.222.19 Subnet Mask 255.255.254.0 Manage Network (recommended) Serial Serial |        |      |
| Use XML's parent path as default Merge Partition File                                                                                                | Browse | Save |
| Partition Name Select File Device Type File System Start                                                                                             | Length | 4    |
|                                                                                                    |        |      |
|                                                                                                    |        |      |
|                                                                                                    |        |      |

步骤 2 点击 Browse 按钮,加载分区表或点击 🕈 按钮,手动新建分区表,如图 6-2 所示。

| Device                               | Tool Log Window                                                                                | p                                          |                                                                                                    |                                         |                                              |                                |                                                                     |      |
|--------------------------------------|------------------------------------------------------------------------------------------------|--------------------------------------------|----------------------------------------------------------------------------------------------------|-----------------------------------------|----------------------------------------------|--------------------------------|---------------------------------------------------------------------|------|
| 1                                    | - 14 14 29                                                                                     | <b>14</b>                                  |                                                                                                    |                                         |                                              |                                |                                                                     |      |
| Platto                               | orm 📕 HiPanel 🎬 HiB                                                                            | ] 🐔 HiDebugger 🔛 HiFastplay                |                                                                                                    |                                         |                                              |                                |                                                                     |      |
| Burn Vi                              | ew                                                                                             |                                            |                                                                                                    |                                         |                                              |                                |                                                                     |      |
| C and                                | Board Config                                                                                   |                                            |                                                                                                    |                                         |                                              |                                |                                                                     |      |
| cal PC                               | Config                                                                                         | Board Config                               | Trans                                                                                                    | fer Mode                                |                                              |                                |                                                                     |      |
| rial Por                             | t COM1 -                                                                                       | IP Address 10 . 67 .222 .199               | Subnet Mask 255.255.254.0 Manage                                                                                                    | twork (recom                            | mended)                                      |                                |                                                                     |      |
| nuer ID                              | 10.67.222.24                                                                                   | afrach Catana 10 67 222 1                  | AC Address on a 2 a CC a 01 a c1 a 7                                                                                                    | rial                                    |                                              |                                |                                                                     |      |
| iver ip                              | 10.07.225.54 +                                                                                 | Gateway 10.07.222.1                        | 00 : 3c : 66 : 81 : c1 : c/                                                                                                    |                                         |                                              |                                |                                                                     |      |
| hu Dr                                | artition Rura by Addross                                                                       | ure Easthaat Rure aMMC Rad Black Chacker   | Merge Image                                                                                                    |                                         |                                              |                                |                                                                     |      |
| груга                                | aruuon   burn by Address                                                                       |                                            | inerge inage                                                                                                    |                                         |                                              |                                |                                                                     |      |
|                                      |                                                                                                | an rastboor built childe bad block checker |                                                                                                    |                                         |                                              |                                |                                                                     |      |
| Use XN                               | ML's parent path as defa                                                                       | Merge Partition File                       |                                                                                                    |                                         |                                              |                                | Browse                                                              | Save |
| Use XI                               | ML's parent path as defa                                                                       | Merge Partition File                       |                                                                                                    |                                         |                                              |                                | Browse                                                              | Save |
| Use XI                               | ML's parent path as defa                                                                       | Merge Partition File                       | Merge Image                                                                                                    |                                         |                                              |                                | Browse                                                              | Save |
| Use XI                               | ML's parent path as defa                                                                       | Merge Partition File                       | Merge Image Select File                                                                                                    | Device Type                             | File System                                  | Start                          | Browse                                                              | Save |
| Use XI                               | ML's parent path as defai<br>Partition Name<br>fastboot                                        | Merge Partition File                       | Merge Image<br>Select File<br>D:\Image\MV300nand\fastboot-burn.bin                                                                                                    | Device Type<br>spi                      | File System<br>none                          | Start<br>0                     | Browse<br>Length<br>512K                                            | Save |
| Use XI                               | VL's parent path as defar<br>Partition Name<br>fastboot<br>bootargs                            | Merge Partition File                       | Merge Image<br>Select File<br>D:\Image\MV300nand\fastboot-burn.bin<br>D:\Image\MV300nand\bootargs.bin                                                                                                    | Device Type<br>spi<br>spi               | File System<br>none<br>none                  | Start<br>0<br>512K             | Browse<br>Length<br>512K<br>512K                                    | Save |
| Use XI                               | ML's parent path as defai<br>Partition Name<br>fastboot<br>bootargs<br>kernel                  | Merge Partition File                       | Merge Image<br>Select File<br>D:\Image\MV300nand\fastboot-burn.bin<br>D:\Image\MV300nand\bootargc.bin<br>D:\Image\MV300nand\bitkernel.bin                                                                               | Device Type<br>spi<br>spi<br>spi        | File System<br>none<br>none<br>none          | Start<br>0<br>512K<br>1M       | Browse<br>Length<br>512K<br>512K<br>4M                              | Save |
| Use XI<br>/<br>/<br>/<br>/<br>/<br>/ | ML's parent path as defau<br>Partition Name<br>fastboot<br>bootargs<br>kernel<br>rootfs        | Merge Partition File                       | Merge Image         Select File           D:\Image\MV300nand\fastboot-burn.bin         D:\Image\MV300nand\bootargs.bin           D:\Image\MV300nand\bootargs.bin         D:\Image\MV300nand\bootargs.bin                | Device Type<br>spi<br>spi<br>spi<br>spi | File System<br>none<br>none<br>none<br>yaffs | Start<br>0<br>512K<br>1M<br>5M | Browse<br>Length<br>512K<br>512K<br>4M<br>60M                       | Save |
| Use XI                               | ML's parent path as defai<br>Partition Name<br>fastboot<br>bootargs<br>kernel<br>rootfs        | Merge Partition File                       | Merge Image<br>Select File<br>D:\Image\MV300nand\fastboot-burn.bin<br>D:\Image\MV300nand\bootargs.bin<br>D:\Image\MV300nand\hj.kernel.bin<br>D:\Image\MV300nand\rootfs.yaffs                                            | Device Type<br>spi<br>spi<br>spi<br>spi | File System<br>none<br>none<br>none<br>yaffs | Start<br>0<br>512K<br>1M<br>5M | Browse<br>Length<br>512K<br>512K<br>4M<br>60M                       | Save |
| Use XI                               | ML's parent path as defai<br>Partition Name<br>fastboot<br>bootargs<br>kernel<br>rootfs        | Merge Partition File                       | Merge Image<br>Select File<br>D:\Image\MV300nand\fastboot-burn.bin<br>D:\Image\MV300nand\bootargs.bin<br>D:\Image\MV300nand\hi.kernel.bin<br>D:\Image\MV300nand\rootfs.yaffs                                            | Device Type<br>spi<br>spi<br>spi<br>spi | File System<br>none<br>none<br>none<br>yaffs | Start<br>0<br>512K<br>1M<br>5M | Erowse<br>Length<br>512K<br>512K<br>4M<br>60M                       | Save |
| Use XI                               | ML's parent path as defai<br>Partition Name<br>fastboot<br>bootargs<br>kernel<br>rootfs        | Merge Partition File                       | Merge Image<br>Select File<br>D:\Image\MV300nand\fastboot-burn.bin<br>D:\Image\MV300nand\bootarg.bin<br>D:\Image\MV300nand\rootfs.yaffs                                                                                 | Device Type<br>spi<br>spi<br>spi<br>spi | File System<br>none<br>none<br>yaffs         | Start<br>0<br>512K<br>1M<br>5M | Erowse<br>Length<br>512K<br>512K<br>4M<br>60M                       | Save |
| Use XI                               | ML's parent path as defai<br>Partition Name<br>fastboot<br>bootargs<br><u>kernel</u><br>rootfs | Merge Partition File                       | Merge Image         Select File           D:\Image\MV300nand\fastboot burn.bin         D:\Image\MV300nand\bootargs.bin           D:\Image\MV300nand\bootargs.bin         D:\Image\MV300nand\bootargs.pin                | Device Type<br>spi<br>spi<br>spi<br>spi | File System<br>none<br>none<br>yaffs         | Start<br>0<br>512K<br>1M<br>5M | Browse           Length           512K           512K           60M | Save |
| Use XI                               | ML's parent path as defai<br>Partition Name<br>fastboot<br>bootargs<br>kernel<br>rootfs        | Merge Partition File                       | Merge Image         Select File           D:\Image\MV300nand\fastboot-burn.bin         D:\Image\MV300nand\fastboot-synthemage\music           D:\Image\MV300nand\hi_kernel.bin         D:\Image\MV300nand\hi_kernel.bin | Device Type<br>spi<br>spi<br>spi<br>spi | File System<br>none<br>none<br>yaffs         | Start<br>0<br>512K<br>1M<br>5M | Browse<br>Length<br>512K<br>512K<br>4M<br>60M                       | Save |

图6-2 加载分区表

步骤3 点击 Merging Image 按钮,合并镜像,如图 6-3 所示。

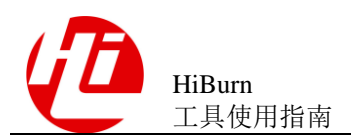

图6-3 合并镜像

| HiTool                           |                              |                          |                                   |              |                           |             |       |         |           |         |
|----------------------------------|------------------------------|--------------------------|-----------------------------------|--------------|---------------------------|-------------|-------|---------|-----------|---------|
| le Device Tool                   | Log Window Help              |                          |                                   |              |                           |             |       |         |           |         |
| Serial<br>9 🔿 Distlorm 👖         | • • • • • • • • • • • •      | human 🎟 Milastelau       |                                   |              |                           |             |       |         |           |         |
| Millure Meur                     |                              | ougger as nearphay       |                                   |              |                           |             |       |         |           |         |
| riburn view                      |                              |                          |                                   |              |                           |             |       |         |           |         |
| <ul> <li>PC and Board</li> </ul> | Config                       |                          |                                   |              |                           |             |       |         |           |         |
| Local PC Config                  | )                            | Board Config             |                                   |              | Transfer Mode             |             |       |         |           |         |
| Serial Port CC                   | OM1 •                        | IP Address 10 . 67 .222  | 199 Subnet Mask 255.255.254.0     | Manage       | Network (recom<br>Control | mended)     |       |         |           |         |
| Server IP 10                     | 0.67.223.34 - Refresh        | Gateway 10 . 67 .222     | 1 MAC Address 00 : 3c : 66 : 81 : | c1 : c7 Save | O senai                   |             |       |         |           |         |
|                                  |                              |                          |                                   |              |                           |             |       |         |           |         |
| Burn by Partition                | Burn by Address Burn Fastbo  | oot Burn eMMC Bad Bloc   | c Checker Merge Image             |              |                           |             |       |         |           |         |
| Use XML's p                      | arent path as default Merge  | e Partition File         |                                   |              |                           |             |       | Browse  | Save      |         |
|                                  |                              |                          |                                   |              |                           |             |       |         |           |         |
|                                  |                              |                          | Merge Image                       |              |                           |             |       |         |           |         |
| 🖌 Par                            | rtition Name                 | 0                        | HiBurn                            |              | EZ Device Type            | File System | Start | Length  | +         |         |
| V                                | fastboot                     |                          |                                   |              | spi                       | none        | 0     | 512K    |           |         |
| V                                | bootargs                     | (                        | Operation succeeded.              |              | spi                       | none        | 512K  | 512K    |           |         |
| V                                | kernel                       |                          | -                                 |              | spi                       | none        | 1M    | 4M      | 8         |         |
| ×                                | rootfs                       |                          |                                   |              | spi                       | yaffs       | SM    | 60M     |           |         |
|                                  |                              |                          |                                   | OK           |                           |             |       |         |           |         |
|                                  |                              |                          |                                   |              | _                         |             |       |         |           |         |
|                                  |                              |                          |                                   |              |                           |             |       |         |           |         |
|                                  |                              |                          |                                   |              |                           |             |       |         |           |         |
|                                  |                              |                          |                                   |              |                           |             |       |         |           |         |
|                                  |                              |                          |                                   |              |                           |             |       |         |           | <u></u> |
|                                  |                              |                          |                                   |              |                           |             |       |         |           |         |
| Console                          |                              |                          |                                   |              |                           |             | Re d  | 🚮 📑 🗐 • | : 🗂 =   I | 4 * 1   |
| Burn                             | 10.7                         |                          |                                   |              |                           |             |       |         |           | _       |
| Silicon Techno                   | ologies Co., Ltd. All rights | s reserved. (C) 2011-201 | 4                                 |              |                           |             |       |         |           |         |
| d: H13716CV200                   | 0                            |                          |                                   |              |                           |             |       |         |           |         |
| atform Version                   | n: 2.0.11                    |                          |                                   |              |                           |             |       |         |           |         |
| Silicon Techno                   | ologies Co., Ltd. All rights | s reserved. (C) 2011-201 | 4                                 |              |                           |             |       |         |           | - 1     |
| d: H13716CV200                   | 0                            |                          |                                   |              |                           |             |       |         |           |         |
| e merged image                   | e generated successfully!    |                          |                                   |              |                           |             |       |         |           |         |
| 19961 S 19992309                 | www.wesk.coh/mer.BermaRe.rug |                          |                                   |              |                           |             |       |         |           |         |
|                                  |                              |                          |                                   |              |                           |             |       |         |           | •       |

----结束

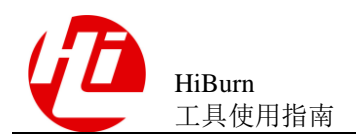

# 7 DDR 烧写

# 7.1 适用场景

适用场景如下: 主要适用于没有网口的单板上进行 Huawei LiteOS 的开发调试用。

在消费类 IPC 单板上很多都没有网口, Huawei LiteOS 镜像需要每次都重新下载镜像并 启动,如果使用 USB 裸烧是直接烧到 flash 中的,对于 spi nor flash,每秒烧写速度只 有 110KB/S 左右,要下载一个较大的程序,很耗时间。

使用 USB 将镜像通过 HiTool 下载到单板的内存中,并直接启动,可以省掉烧写 Flash 的时间。

## 7.2 操作步骤

具体烧写步骤如下:

步骤1 切换到"DDR Burn"页签,传输方式选择 USB Port,如图 7-1 所示。

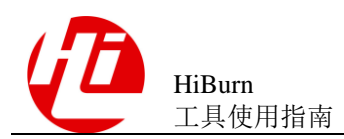

图7-1 HiBurn DDR Burn 界面

| File Device Tool Window Help     |               |                             |                                      |         |                                    | - 🗆 🗙                      |
|----------------------------------|---------------|-----------------------------|--------------------------------------|---------|------------------------------------|----------------------------|
| NT INT THE Platform Platform     |               |                             |                                      |         |                                    | E second                   |
|                                  | liBurn        |                             |                                      |         |                                    | Quick Access               |
| 💕 HiBurn View                    |               |                             |                                      |         |                                    | = [                        |
| - PC and Board Config            |               |                             |                                      |         |                                    |                            |
| Local PC Config                  |               | Board Config                |                                      |         | Transfer Mode                      |                            |
| Serial Port COM1                 | $\sim$        | IP Address 10 . 67 .211 . 0 | Subnet Mask 255.255.254.0            | Manage  | Oserial                            |                            |
| Server IP 10.67.211,140          | Refresh       | Galeway 10 . 67 .210 . 1    | MAC Address 00 : 3a : 73 : cb : fd : | [3 Save | Network (recommended)     USB Port |                            |
| Rura by Pactition Rura by Addres | Rum Fastboot  | Burn cMMC Merce Image D     | IDR Burn                             |         |                                    |                            |
|                                  | - Centrascooo |                             |                                      |         |                                    |                            |
|                                  |               |                             |                                      |         |                                    |                            |
| ~                                |               |                             | Stert Burn                           |         |                                    |                            |
|                                  |               |                             | Stert Burn                           |         |                                    |                            |
| <<br>Console<br>HiBurn           |               |                             | Stert Pann                           |         |                                    | ×<br>1 2 1 1 2 × 13 • 12 € |

步骤2 选择烧写的镜像文件路径,如图7-2所示。

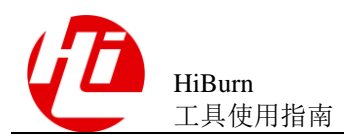

图7-2 镜像文件路径

| FBum Vicw                                           |                                |                   |                     |                                      |         |                                    |                                       | · •           |
|-----------------------------------------------------|--------------------------------|-------------------|---------------------|--------------------------------------|---------|------------------------------------|---------------------------------------|---------------|
| PC and Board Config                                 |                                |                   |                     |                                      |         |                                    |                                       |               |
| Local PC Config                                     |                                | Board Confg       | 2                   |                                      |         | Transfer Mode                      |                                       |               |
| Serial Port COM1                                    | ~                              | IP Address        | 10 . 67 .211. 0     | Subnet Mask 255.255.254.0            | Manage  | Oserial                            |                                       |               |
| ierver IP 10.67.211.14                              | Refresh                        | Galeway 1         | 10 . 67 .210.       | MAC Address 00 : 3a : 73 : cb : fd : | 13 Save | Network (recommended)     USB Port |                                       |               |
| n by Partition Burn by                              | Address Burn Fastboo           | t Burn oMMC N     | Merge Image DD      | DR. Burn                             |         |                                    |                                       |               |
|                                                     |                                |                   | alling alling       | a Luci a constat                     |         |                                    |                                       |               |
| story Path 2:\2019011                               | finnal/HI3518E SHC b           | ase code/reteranc | ce\out\hisbi Bev300 | 0 battery ipcam SC4236\burn          |         |                                    |                                       | Browse        |
|                                                     |                                |                   |                     |                                      |         |                                    |                                       |               |
|                                                     |                                |                   |                     |                                      |         |                                    |                                       |               |
|                                                     |                                |                   |                     |                                      |         |                                    |                                       |               |
|                                                     |                                |                   |                     |                                      |         |                                    |                                       |               |
|                                                     |                                |                   |                     |                                      |         |                                    |                                       |               |
|                                                     |                                |                   |                     |                                      |         |                                    |                                       |               |
|                                                     |                                |                   |                     |                                      |         |                                    |                                       |               |
|                                                     |                                |                   |                     |                                      |         |                                    |                                       |               |
|                                                     |                                |                   |                     |                                      |         |                                    |                                       |               |
|                                                     |                                |                   |                     | Stert Burn                           |         |                                    |                                       |               |
|                                                     |                                |                   |                     | Sted Burn                            |         |                                    |                                       |               |
| ansole                                              |                                |                   |                     | Stert Burn                           |         |                                    | ŝa 🔠 년 및 ▼ 🕄                          | ) <b>▼</b>  ⊿ |
| onsole<br>n                                         |                                |                   |                     | Start Run                            |         |                                    | 을 했는 다 티 > 그                          | × 2           |
| nsole<br>n<br>Durm Version: 5.0.57                  | .57                            |                   |                     | Steri Runn                           |         |                                    |                                       | ) •   🗳       |
| nsole<br>Dura Version: 5.0.5<br>licon Technologies  | .57<br>9 -0., 1td. Alf r:      | .ghīs reserved    | .d. (C) 2011-21     | Stert Rum                            |         |                                    | an (11) 년 및 ▼ 13                      | •             |
| nsole<br>Journ Version: 5.0.5<br>Licon Technologies | .57<br>1 Co., Ltd. All r:      | .ghts reserved    | .d. (C) 2011-20     | Sleet Run                            |         |                                    | an 68) 년 및 ▼ 33                       | )▼  ₫         |
| nsole<br>Corn Version: 5.0.5<br>Licon Technologies  | .57<br>,<br>; co., ita. Aii z: | .gnts reserved    | a. (c) 2011-20      | Stert Burn                           |         |                                    | · · · · · · · · · · · · · · · · · · · | )▼  ±3        |

步骤 3 点击 Start Burn 按钮, 如图 7-3 所示。

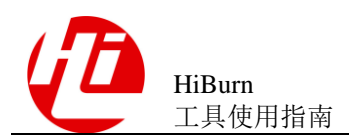

#### 图7-3 Start Burn

| 🔒    Tool-I L | 3518EV300                                                |                |               |                      |                                 |                |                                    | L ×                             |
|---------------|----------------------------------------------------------|----------------|---------------|----------------------|---------------------------------|----------------|------------------------------------|---------------------------------|
| ile Davice    | Tool Window Help                                         |                |               |                      |                                 |                |                                    |                                 |
| र 🛤 🦣 🖉       | ) <table-of-contents> 🏠 Platform 💕 H</table-of-contents> | íBurn          |               |                      |                                 |                |                                    | Quick Access                    |
| 🖁 H Burn Vie  | ۱V                                                       |                |               |                      |                                 |                |                                    |                                 |
| - PC and B    | oard Config                                              |                |               |                      |                                 |                |                                    |                                 |
| -Local PC C   | անյ                                                      |                | Board Cor     | մց                   |                                 |                | Transfer Mode                      |                                 |
| Secial Port   | COM1                                                     | *              | IP Address    | 10.67.211.0          | Subnet Mask 255.255.254.0       | Manage         | 🔿 Serial                           |                                 |
| Server IP     | 10.67.211.140                                            | - Refresh      | Gateway       | 10.67.210.1          | MAC Address 00 : 3a : 73 : cb : | fd : f3 Save   | Network (recommended)     USB Port |                                 |
| Burn by Par   | tition Burn by Address                                   | Burn Fastboot  | Burn eMM0     | Merce Image D        | DR Burn                         |                |                                    |                                 |
| Directory N   | th 2:\20190117_finnal\                                   | Hi3518E_SHC_ba | sc_code\refer | rance\out\hi3518ev30 | 0_battery_jpcam_SC4236\burn     |                |                                    | Browse                          |
|               |                                                          |                | -             | 🚱 Ddr B              | urn                             |                | ×                                  |                                 |
|               |                                                          |                |               | -                    |                                 |                |                                    |                                 |
|               |                                                          |                |               |                      | )dr burn                        |                |                                    |                                 |
|               |                                                          |                |               | v                    |                                 |                |                                    |                                 |
|               |                                                          |                |               |                      |                                 |                |                                    |                                 |
|               |                                                          |                |               |                      |                                 |                | 3.52                               |                                 |
|               |                                                          |                |               |                      |                                 |                |                                    |                                 |
|               |                                                          |                |               |                      |                                 |                |                                    |                                 |
|               |                                                          |                |               | Alway                | s run in backpround             |                |                                    |                                 |
|               |                                                          |                |               |                      |                                 |                |                                    |                                 |
|               |                                                          |                |               |                      | Bur in Barkerman                | Carrel Detais  |                                    |                                 |
|               |                                                          |                |               |                      | that the second second          | Canada Transco |                                    |                                 |
|               |                                                          |                |               | L                    |                                 |                |                                    |                                 |
|               |                                                          |                |               |                      |                                 |                |                                    |                                 |
|               |                                                          |                |               |                      |                                 |                |                                    |                                 |
|               |                                                          |                |               |                      | Start Burn                      |                |                                    |                                 |
|               |                                                          |                |               |                      | sare burn                       |                |                                    |                                 |
| e .           |                                                          |                |               |                      |                                 |                |                                    | 1                               |
| Console       |                                                          |                |               |                      |                                 |                |                                    | B. F. P. P. A. P.               |
|               |                                                          |                |               |                      |                                 |                |                                    | triff (old   C.) that C.J. Land |
| iburn         | exetent E o E7                                           |                |               |                      |                                 |                |                                    |                                 |
| atrorm v      | ersion: 5.0.57                                           |                |               |                      |                                 |                |                                    |                                 |
| iSilicon      | Technologies Co                                          | Ltd. All ri    | ohte reser    | ved. (C) 2011-2      | 018                             |                |                                    |                                 |
|               |                                                          |                |               |                      |                                 |                |                                    |                                 |
|               |                                                          |                |               |                      |                                 |                |                                    |                                 |
|               |                                                          |                |               |                      |                                 |                |                                    |                                 |
|               |                                                          |                |               |                      |                                 |                |                                    |                                 |
|               |                                                          |                |               |                      |                                 |                |                                    |                                 |
|               |                                                          |                |               |                      |                                 |                |                                    |                                 |
|               |                                                          |                |               |                      |                                 |                |                                    |                                 |
|               |                                                          |                |               |                      |                                 |                |                                    |                                 |

**步骤 4** 串口工具连接单板,通过串口输入命令 usbtftp 0x4000000 media\_app\_zip.bin,如图 7-4 所示。

图7-4 输入命令

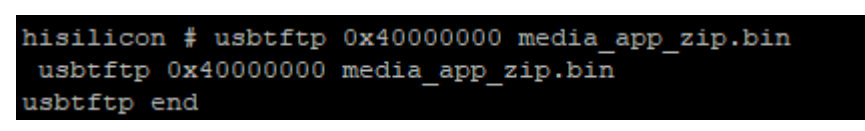

----结束

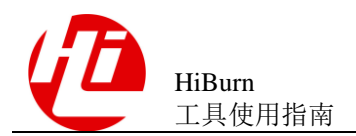

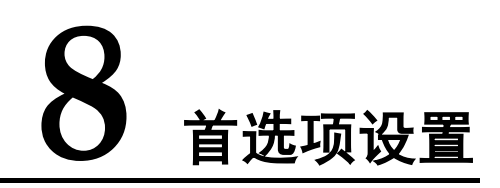

# 8.1 TFTP 设置

HiBurn 工具的 TFTP 可通过首选项进行设置,点击菜单栏中"窗口"->"首选项"进入首选项对话框,进入"HiBurn"下的"TFTP 设置"页面,如图 8-1 所示。

#### 图8-1 TFTP 设置页面

| 🚱 Preferences                                                                                                    |                                                                                                    |                                                       |
|----------------------------------------------------------------------------------------------------|----------------------------------------------------------------------------------------------------|-------------------------------------------------------|
| type filter text                                                                                                    | TFTP Setting                                                                                                    | $\Leftrightarrow \bullet \Rightarrow \bullet \bullet$ |
| <ul> <li>General</li> <li>HiBurn</li> <li>Command Setting</li> <li>Invalid Data Setting</li> <li>TFTP Setting</li> <li>HiDebugger</li> <li>HiBeq</li> </ul> | TFTP speed (Unit: KB/s)<br>Deal with losing packages<br>The number of consecutive packet loss<br>TFTP retry count<br>TFTP no response timeout (Unit: s) | 1024<br>15<br>5<br>10                                 |
| HiTool<br>▷ Install/Update<br>Terminal                                                                                                    |                                                                                                    |                                                       |
|                                                                                                    |                                                                                                    | Restore Defaults     Apply       OK     Cancel        |

设置项:

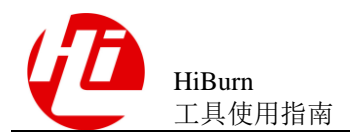

- TFTP 速率:用于计算超时,根据传输文件的长度及设置的TFTP 速率计算出超时。单位为 byte/s。
- 处理丢包:勾选"处理丢包"按钮,连续丢包次数项可配置,在传输过程中若连续丢失的包达到最大连续丢包次数,则判定传输失败。若不勾选"处理丢包"按钮,连续丢包次数项不可配置,且不管传输过程中的丢包情况。
- 连续丢包次数:设置最大连续丢包次数。
- **TFTP** 重试次数:设置 **TFTP** 重试次数,若传输失败,将重试,达到重试设置次数 后仍未成功,将停止。
- **TFTP** 无响应超时:设置 **TFTP** 无响应超时,传输过程中若在设置时间内无响应,则判定传输失败,单位为秒,默认值为 10 秒。

## 8.2 其他设置

### 8.2.1 HiBurn-Debug 控制台设置

HiBurn 工具的 Debug 控制台可通过首选项进行设置。

**步骤**1 点击菜单栏中"窗口"->"首选项"进入首选项对话框,进入"HiBurn"页面,选中 "Open Debug Mode"按钮,表示开启 Debug 控制台,如图 8-2 所示。

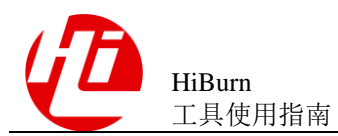

#### 图8-2 选中开启 Debug 控制台

| 🚱 Preferences                                                                                                    |                                                                                                    |                                                               |
|----------------------------------------------------------------------------------------------------|----------------------------------------------------------------------------------------------------|---------------------------------------------------------------|
| type filter text                                                                                                    | HiBurn                                                                                                    | $\Leftrightarrow \bullet \Rightarrow \bullet \bullet \bullet$ |
| General<br>HiBurn<br>Command Setting<br>Invalid Data Setting<br>TFTP Setting<br>HiDebugger<br>HiReg<br>HiTool<br>Install/Update | <ul> <li>✓ Open Debug Mode</li> <li>Debug Messages</li> <li>Received Messages</li> <li>Warning or Error Messages</li> <li>Info Messages</li> <li>✓ Check whether the PC and board IP addressses are for a difference of the set of the set of the</li></ul> | in the same network segment<br>estore Defaults Apply          |
|                                                                                                    |                                                                                                    | OK Cancel                                                     |

- 步骤 2 在开始烧写后,工具会自动创建 Debug 控制台,点击控制台右上角切换控制台按钮, 选择切换控制台为"HiBurn-Debug"控制台,当前控制台就显示为 Debug 控制台,如 图 8-3 所示。
  - 图8-3 切换 HiBurn-Debug 控制台

| 4                                                                                                    | +                                 |    |
|----------------------------------------------------------------------------------------------------|-----------------------------------|----|
| Console                                                                                                    | 📄 🗟 🔤 🕶 🔁 🗖 🗖 🗖                   | 3  |
| HiBurn-Debug                                                                                                    | $\sim$                            | Т  |
| Returned:aa                                                                                                    | A                                 | κ. |
| To send data frame, send timeout=10s, wait response timeout=150ms data is :                                                                                                    |                                   | 4  |
| da,14,eb,01,00,80,e2,00,20,d0,e5,00,00,52,e3,f7,ff,ff,1a,1e,ff,2f,e1,00,00,b0,f8,38,10,9f,e5,1c,20,a0,e3,18,30,91,e5,20,00,13,e3,fc,ff,ff,1a,0f,30,a0,e3,30,32,03,e0,e3,10,20,e0,e3,10,20,e0,e1,20,e1,20,e1, | ,09,00,53,e3,30,30,83,d2,37,30,83 | 1  |
| Returned:aa                                                                                                    |                                   | 1  |
| To send tail frame, send timeout=10s, wait response timeout=150ms data is :                                                                                                    |                                   | 1  |
| ed,15,ea,42,82                                                                                                    |                                   | 1  |
| Returned:aa                                                                                                    |                                   |    |
| Send head frame                                                                                                    |                                   | 1  |
| To send head frame, send timeout=10s, wait response timeout=30ms data is :                                                                                                    |                                   | 1  |
| fe,00,ff,01,00,08,6b,24,01,00,00,00,40,b1                                                                                                    | -                                 | al |
| Failed to send head frame                                                                                                    | 5                                 | 1  |
|                                                                                                    | -                                 | r  |
| <                                                                                                    | Þ                                 |    |
|                                                                                                    |                                   | 1  |
|                                                                                                    |                                   |    |
|                                                                                                    |                                   | -  |

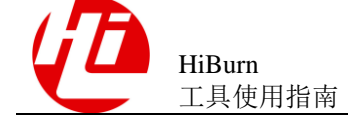

# 8.2.2 检查同一网段设置

点击菜单栏中"窗口"->"首选项"进入首选项对话框,进入"HiBurn"页面,选中 "Check whether the PC and Borad IP addresses are in the same network segment"按钮,如 图 8-4 所示,表示开启在烧写前检查 PC 与板端 IP 是否在同一网关,取消选中则表示 不会在烧写前检查此项,

#### 图8-4 检查同一网段设置页面

| 🚱 Preferences                                                                                                    |                                                                                                    |                                                           |
|----------------------------------------------------------------------------------------------------|----------------------------------------------------------------------------------------------------|-----------------------------------------------------------|
| type filter text                                                                                                    | HiBurn                                                                                                    | $\Leftrightarrow \bullet \bullet \bullet \bullet \bullet$ |
| General<br>HiBurn<br>Command Setting<br>Invalid Data Setting<br>TFTP Setting<br>HiDebugger<br>HiReg<br>HiTool<br>Install/Update | <ul> <li>✓ Open Debug Mode</li> <li>Debug Messages</li> <li>Received Messages</li> <li>Warning or Error Messages</li> <li>Info Messages</li> <li>✓ Check whether the PC and board IP addressses are</li> <li>✓ Auto-set mtdparts/blkdevparts</li> </ul> | e in the same network segment<br>Restore Defaults Apply   |
|                                                                                                    |                                                                                                    | OK Cancel                                                 |
|                                                                                                    |                                                                                                    |                                                           |

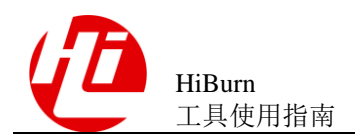

# 9 FAQ

# 9.1 HiBurn 烧写中出现 TFTP 超时提示时的解决办法

#### 问题描述

出现以下 TFTP 错误时, 如图 9-1 所示, 该如何解决?

#### 图9-1 TFTP 超时问题

```
E Console

HiBurn

Send command: mw.b 0x1000000 0xFF 0x10000

[EOT](OK)

Send command: tftp 0x1000000 bootargs

ETH0: PHY(phyaddr=2, mii) link UP: DUPLEX=FULL : SPEED=100M

MAC: 00-2E-7E-A7-BE-9A

TFTP from server 10.67.225.26; our IP address is 10.67.224.204

Download Filename 'bootargs_Hi3716CV200-emmc.bin'.

Download to address: 0x1000000

Downloading: *DT T T T T T
```

#### 解决办法

解决此问题分以下四个方面:

检查 HiBurn 中网络配置是否正确,如图 9-2 所示,首先检查服务器 IP 是否正确,若不正确点击重新加载,加载最新的 PC 端 IP 地址;然后检查子网掩码与网关是否配置正确,若正确,再检查板端 IP 地址是否被占用(使用 ping 命令,查看当前单板 IP 是否能够 ping 通,若不能则表示当前网络不通),再查看,将以上参数全部保证正确后再尝试重新烧写。

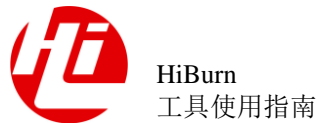

医用1日角

| ▼ Local PC Cor | nfig        |             |                             |        |
|----------------|-------------|-------------|-----------------------------|--------|
| Serial Port    | COM1 -      | Server IP   | 10.67.225.26 -              | Reload |
| - Board Config | g           |             |                             |        |
| IP Address     | 192.168.1.2 | Subnet Mask | 255.255.255.0               | Load   |
| Gateway        | 192.168.1.1 | Mac Address | 00 : 2e : 7e : a7 : be : 9a | Save   |

- 使用外置的 tftpd32 工具代替工具中内置的 TFTP 进行下载操作(如何使用外置 tftpd32 如 9.2 章节所示),若 tftpd32 也显示超时,则检查当前网络环境是否正常;
- 修改工具中 TFTP 参数设置,匹配当前网络环境,通过点击菜单栏上的 "Window" -> "Preferences" -> "HiBurn" -> "TFTP Setting",如图 9-3 所示,将 "The number of consecutive packet loss" 与 "TFTP no response timeout"两个参数 设置大一些,然后在进行烧写,查看是否正常。
- 检查是否关闭防火墙,若未关闭,需要关闭防火墙。

9 FAQ

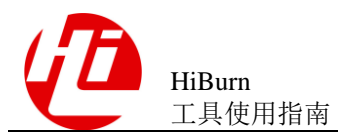

#### 图9-3 修改 TFTP 设置

| 🚱 Preferences                                                                                                    |                                         |                                                           |
|----------------------------------------------------------------------------------------------------|-----------------------------------------|-----------------------------------------------------------|
| type filter text                                                                                                    | TFTP Setting                            | $\Leftrightarrow \bullet \bullet \bullet \bullet \bullet$ |
| type filter text<br>General<br>HiBurn<br>Command Setting<br>Invalid Data Setting<br>TFTP Setting<br>HiDebugger<br>HiReg<br>HiTool<br>Install/Update<br>Terminal | TFTP Setting<br>TFTP speed (Unit: KB/s) | ↓ ↓ ↓ ↓                                                   |
|                                                                                                    |                                         | Restore Defaults   Apply     OK   Cancel                  |

# 9.2 如何使用外置的 tftpd32 进行镜像下载?

#### 问题描述

如何使用外置的 tftpd32 进行镜像下载且需要注意什么?

#### 解决办法

使用外部 tftpd32 步骤为:

步骤1 在烧写前打开 tftpd32 工具,并选择正确的 PC 端 IP 地址与将烧写的镜像所在目录,如 图 9-4 所示。

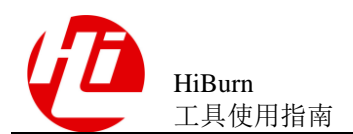

#### 图9-4 配置 tftpd32 工具

| Tftpd32 by Ph. Jounin                 | • 🔀              |
|---------------------------------------|------------------|
| Current Directory D:\Image            | <u>B</u> rowse   |
| Server interfaces 10.67.225.26        | Show <u>D</u> ir |
| Tftp Server Tftp Client Syslog server |                  |
|                                       |                  |
|                                       |                  |
|                                       |                  |
|                                       |                  |
| 1                                     |                  |
| Current Action Listening on port 69   |                  |
| About <u>S</u> ettings                | Help             |

- 步骤 2 在 HiBurn 中正常点击烧写按钮,弹出提示框,如图 9-5 所示,点击确认,开始烧写, 当前就会使用外置的 tftpd32 进行镜像的下载,如图 9-6 所示。
  - 图9-5 提示内置 TFTP 启动失败,端口被外置 tftpd32 工具占用

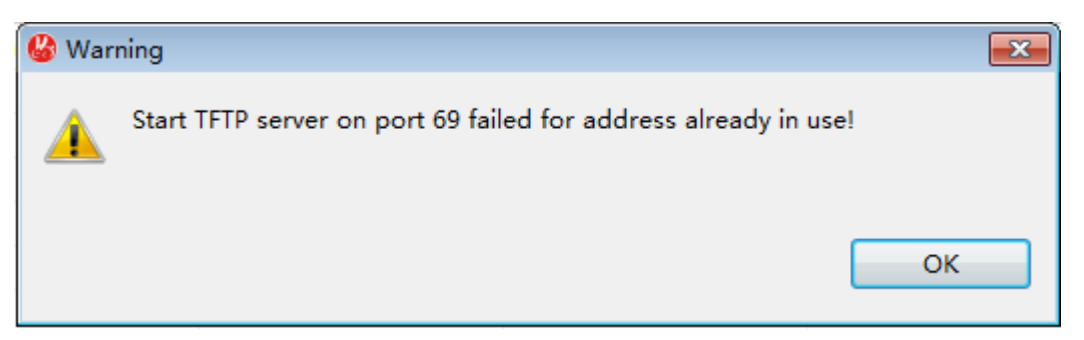

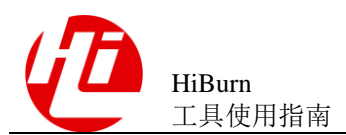

#### 图9-6 外置 tftpd32 工具正在下载镜像

| 🏘 Tftpd32 by Ph. Jounin 📃 🗖                                                                                                    |                                    |
|----------------------------------------------------------------------------------------------------|------------------------------------|
| Current Directory D:\Image                                                                                                    | <u>B</u> rowse<br>Show <u>D</u> ir |
| Tftp Server Tftp Client Syslog server                                                                                                    |                                    |
| Kbasepa  fastplay.img.part0 to 10.67.224<br>Connec<br>Read re<br>DACK: 13050520 Bytes sent 1631315 Bytes/sec<br><logo.im<br>Connec<br/>Read re<br/>DACK: <timeout=5 blk="" size="1468"></timeout=5></logo.im<br> | II                                 |
| Current Action OACK: <timeout=5,blksize=1468,></timeout=5,blksize=1468,>                                                                                                    |                                    |
| <u>A</u> bout <u>S</u> ettings                                                                                                    | <u>H</u> elp                       |

----结束

# 9.3 HiBurn 烧写 Fastboot 分区时,工具出现报错 "Failed to send start frame"的解决办法

#### 问题描述

烧写 Fastboot 分区出现以下"Failed to send start frame"错误时,如图 9-7 所示,我该 怎么办?

图9-7 "Failed to send start frame"报错信息

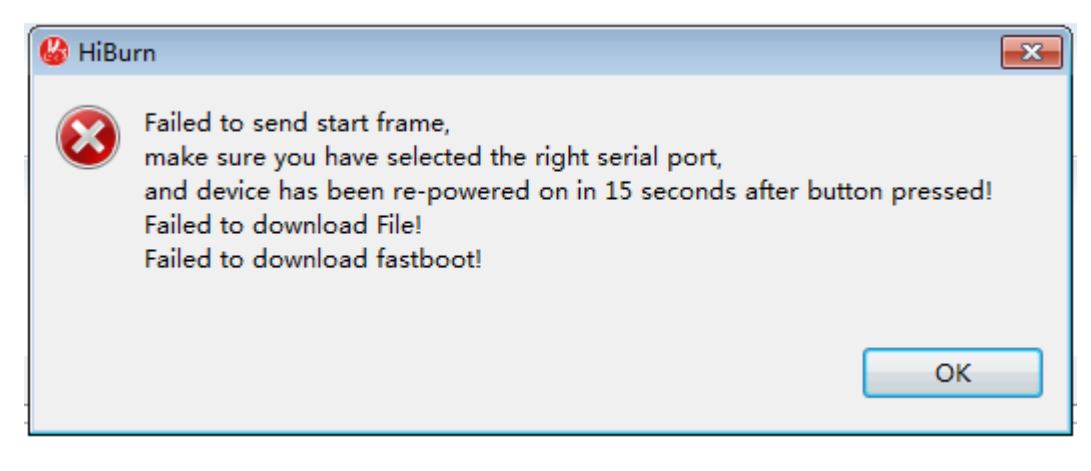

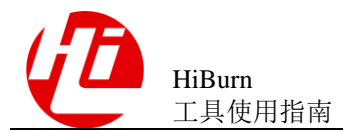

#### 解决办法

首先确认上一次点击烧写后,是否在 15 秒内给单板重新上电,若已经重新上电,则查 看串口是否与单板接触良好,若连接正常,则检查 HiBurn 中是否选择了正确的串口 号,如图 9-8 所示,全部保证正确后,请重新进行烧写。

#### 图9-8 检查串口号是否选择正确

| ▼ Local PC Config |        |           |                |        |
|-------------------|--------|-----------|----------------|--------|
| Serial Port       | COM2 - | Server IP | 10.67.225.26 - | Reload |

# 9.4 HiBurn 烧写 Fastboot 分区时,控制台只打印了一段 "########" 后停止打印,且工具出现报错"Failed to send head frame"的解决办法

#### 问题描述

烧写 Fastboot 分区控制台只打印了一段"#########"后停止打印,且工具出现报错 "Failed to send head frame"时,如图 9-9 所示,该如何解决?

图9-9 "Failed to send head frame"报错信息

| 🚱 HiBurn                                                                               |    |
|----------------------------------------------------------------------------------------|----|
| Failed to send head frame!<br>Failed to download File!<br>Failed to download fastboot! | 确定 |

#### 解决办法

此报错原因可能有以下两种:

- 烧写的 Fastboot 镜像与当前单板型号不匹配导致,请直接查看单板标记型号,明确单板型号后,请使用匹配当前芯片的 SDK 镜像重新进行烧写;
- 单板 DDR 有问题,无法正常进行 DDR 初始化操作。

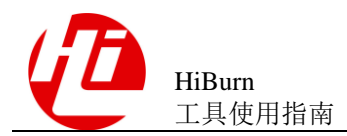

# 9.5 HiBurn 烧写 Fastboot 分区时,工具出现报错"Failed to send data frame"的解决办法

#### 问题描述

烧写 Fastboot 分区出现以下"Failed to send data frame"错误时,如图 9-10 所示,我该 怎么办?

图9-10 "Failed to send data frame"报错信息

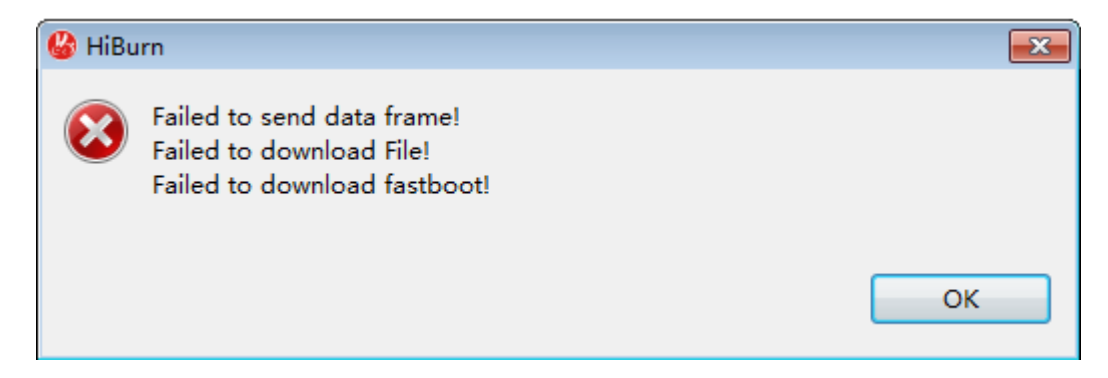

#### 解决办法

此报错原因可能是烧写 Fastboot 镜像时串口连接出现松动导致工具与单板进行交互时数据发送失败,请检查串口连接情况。

# 9.6 HiBurn 烧写 Fastboot 分区时,工具出现报错 "Failed to execute command"的解决办法

#### 问题描述

烧写 Fastboot 分区出现以下"Failed to execute command"错误时,如图 9-11 所示,我 该怎么办?

图9-11 "Failed to execute command"报错信息

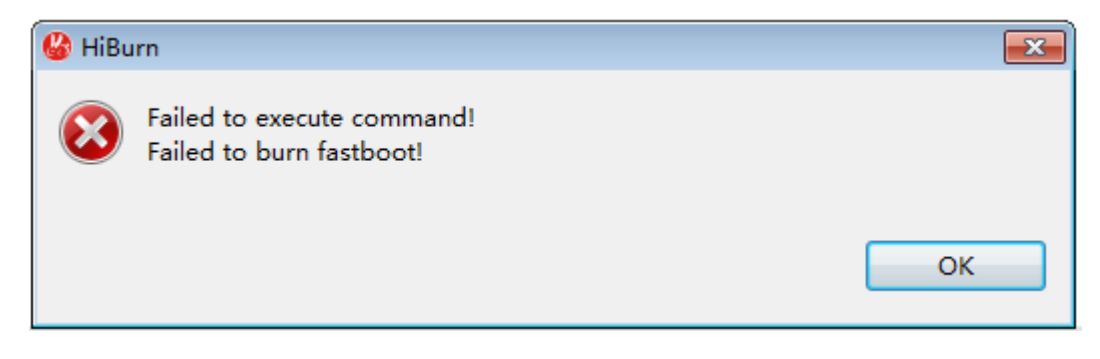

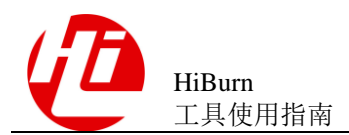

#### 解决办法

此报错原因可能是当前 Fastboot 分区的 Flash 类型选择错误导致的,如图 9-12 所示, 重启单板查看单板当前 "Flash"属性,如当前为 eMMC,则需要使用按 EMMC 烧 写,且 Fastboot 分区的 Flash 类型选择为 emmc。

图9-12 通过串口查看单板 Flash 信息

#### System startup

U-Boot 2010.06-00421-g1c4fb8b-dirty (Aug 19 2015 - 15:43:33) Check Flash Memory Controller v100 ... Found SPI Nand ID Table Version 1.4 MMC: EMMC/MMC/SD controller initialization. MMC/SD Card: MID: 0x45 Read Block: 512 Bytes Write Block: 512 Bytes Chip Size: 7452M Bytes (High Capacity) Name: "SEM08" Chip Type: MMC 4.0 Version: 25000000Hz Speed: Bus Width: 8bit Boot Addr: 0 Bytes In: serial Out: serial Err: serial start download process.

# 9.7 对于文件传输方式的选择,需要注意什么?

#### 问题描述

在选择文件传输方式时,串口和网口之间的优缺点是什么?

解决办法

HiBurn 工具的串口烧写功能是纯串口烧写,因烧写过程需给板端传送大量数据。而串口本身的传输速率较低,故用纯串口的方式烧写,效率会比较低,我们推荐用网口的方式进行烧写,纯串口的方式烧写非常稳定,若用户网络环境不稳定,可使用串口烧写。

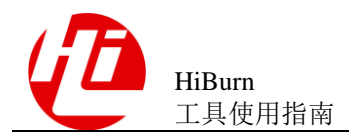

# 9.8 按地址烧写界面, 文件的长度要求?

#### 问题描述

按地址烧写界面,文件的长度要求是什么?

解决办法

擦除时,长度应该为 blocksize 的倍数; yaffs 文件系统部分上载时,长度应该为 pagesize + oobsize 的倍数。

# 9.9 遇到点击烧写, 断电重启后, 不开始烧写, 可能原因?

#### 问题描述

在点击烧写,断电重启后,但是工具并没有开始烧写,是什么原因?

#### 解决办法

可能是串口选择错误或没有正常连接串口(请使用终端工具查看),请等待,控制台会打印出相关信息。

# 9.10 串口找不到或 tftp 启动失败或报 tftp 端口被占用的原因?

#### 问题描述

在 linux 下使用时,串口找不到或 tftp 启动失败或报 tftp 端口被占用,可能的原因什么?

#### 解决办法

没有以 root 用户登录,无权限打开 tftp 服务或使用串口。报 tftp 端口被占用也有可能 是其他软件占用了此端口。

# 9.11 烧写 Nand 时控制台打印 pure data length 和 len\_incl\_bad 分别是什么含义?

#### 问题描述

烧写 Nand 时控制台打印 pure data length 和 len\_incl\_bad 分别是什么含义?

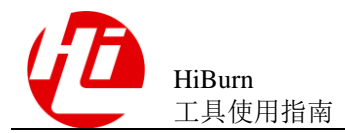

#### 9 FAQ

#### 解决办法

如图 9-13 所示,其中 pure data length 表示实际烧写的数据长度,而 len incl bad 表示包含坏块的实际烧写占用的长度,以上两种长度均不包含 oobSize 长度。

图9-13 控制台打印烧写命令反馈的烧写长度

E Console
HiBurn
Send command: nand write.yaffs 0x81000000 0x500000 0x15c3540
NAND write: device 0 offset 0x500000, size 0x15c3540
pure data length is 22128640, len\_incl\_bad is 22413312
Skip bad block 0x00840000
Skip bad bloc 0x00860000
22820160 bytes written: OK
[EOT](OK)
Partition rootfs burnt successfully!
Partition burnt completed!

# 9.12 烧写 eMMC 时,若出现"Time out while receiving command execute result!"报错,该怎么办?

#### 问题描述

烧写 eMMC 时,若出现"Time out while receiving command execute result!"报错,该怎 么办?

#### 解决办法

此报错原因可能是: mmc write 命令执行后,等待命令执行后单板的反馈超时导致的, 需要通过点击菜单栏上的"Window"->"Preferences"->"HiBurn"->"Command Setting",如图 9-14 所示,将命令的执行速率修改低一些,然后再重新进行烧写。

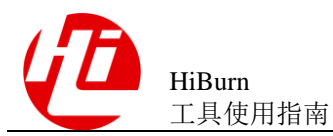

#### 图9-14 在首选项中修改 mmc write 命令的速率

| 🚱 Preferences                                                                                                    |                                                                                                    |                                                                                                    |
|----------------------------------------------------------------------------------------------------|----------------------------------------------------------------------------------------------------|----------------------------------------------------------------------------------------------------|
| type filter text                                                                                                    | Command Setting                                                                                                    |                                                                                                    |
| <ul> <li>General</li> <li>HiBurn         <ul> <li>Command Setting</li> <li>Invalid Data Setting</li> <li>TFTP Setting</li> <li>HiTool</li> <li>Install/Update</li> <li>Terminal</li> </ul> </li> </ul> | mmc write command<br>Speed 3072<br>*: The speed configured here is only uperiod of the executingof "mmc write"<br>It will not effect the real speed of com | sed to calculate the Time-out<br>" or "mmc bootwrite" commands.<br>mand executing.<br>Restore Defaults Apply |
|                                                                                                    |                                                                                                    | OK Cancel                                                                                                    |

# 9.13 eMMC 烧片器制作时,需要注意什么?

#### 问题描述

在 eMMC 烧片器制作时,需要注意什么?

#### 解决办法

 在制作 eMMC 烧片器镜像时若分区表中最后一个分区的长度为"-",则需要用户 输入当前单板整个器件可用长度,用于计算最后一个分区的长度,如图 9-15 所示

9 FAQ

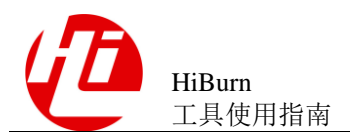

#### 图9-15 计算最后一个分区的长度

| 🕝 get last PartitionLength                  | ×        |
|---------------------------------------------|----------|
| Please enter the entire device length(K/M): |          |
|                                             |          |
|                                             |          |
|                                             |          |
| OK Care                                     |          |
| OK Cance                                    | <u> </u> |

在制作 eMMC 烧片器镜像时,若分区中文件系统为 ext3/4,则可能会是稀疏镜像若为当前分区为稀疏镜像,则会在控制台打印提示,如图 9-16 所示,若该稀疏镜像解析数后的大小超过了整个分区的大小,则可能导致制作出来的烧片器镜像错误,故若出现此种现象,则工具会在控制台打印提示,如图 9-17 所示

图9-16 控制台打印当前分区为稀疏镜像

| E Console                                                                                                    |  |
|----------------------------------------------------------------------------------------------------|--|
| HiBurn                                                                                                    |  |
| The system partition contains a sparse file<br>The partitions image file made successfully!<br>C:\Users\y00250933\Desktop\systemBurn.img |  |
| <                                                                                                    |  |

#### 图9-17 控制台打印当前分区的稀疏镜像解析数后长度超过了分区长度

| E Console                                                                                                    |
|----------------------------------------------------------------------------------------------------|
| HiBurn                                                                                                    |
| The system partition contains a sparse file<br>The sparse file size is 524288000(byte), has exceeded the partition size, in the system partition<br>The partitions image file made successfully!<br>C:\Users\y00250933\Desktop\systemBurn.img |
| <                                                                                                    |

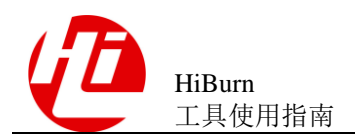

# 9.14 eMMC 烧片器制作时,如何修改无效数据的填充值为 0x00 或 0xFF?

#### 问题描述

eMMC 烧片器制作时,如何修改无效数据的填充值为 0x00 或 0xFF?

#### 解决办法

需要通过点击菜单栏上的"Window"->"Preferences"->"HiBurn"->"Invalid Data Setting",如图 9-18 所示,可以选择无效数据填充值为 0x00 或 0xFF,选择后,再制造 eMMC 烧片器镜像,就可以将无效数据填充为指定值。

| 🚱 Preferences                                                                                                    |                                                                      |                                                                  |
|----------------------------------------------------------------------------------------------------|----------------------------------------------------------------------|------------------------------------------------------------------|
| type filter text                                                                                                    | Invalid Data Setting                                                 | $ \diamondsuit \bullet \bullet \diamond \bullet \bullet \bullet$ |
| General<br>HiBurn<br>Command Setting<br>Invalid Data Setting<br>TFTP Setting<br>HiTool<br>Install/Update<br>Terminal | Fill in the data:<br>The default EMMC blank area filling as follows: | ults <u>A</u> pply                                               |
|                                                                                                    | ОК                                                                   | Cancel                                                           |

图9-18 在首选项中修改无效数据填充值
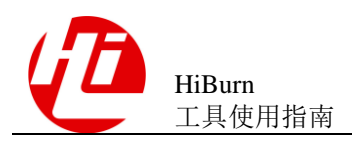

# 9.15 单板 DDR Training 失败的情况下工具会有什么打印?

#### 问题描述

单板 DDR Training 失败的情况下工具会有什么打印?

### 解决办法

当单板出现 DDR Training 失败时,在烧写 Fastboot 分区时,会打印如图 9-19 所示信息。

图9-19 打印 DDR Training 失败信息

| E Console                                                          |
|--------------------------------------------------------------------|
| HiBurn<br>####################################                     |
| Failed to wait boot running!<br>There may be no boot on the board. |
| Failed to download fastboot!                                       |
|                                                                    |

## 9.16 反馈 HiBurn 使用过程中出现问题时需要提供什么?

### 问题描述

反馈 HiBurn 使用过程中出现问题时需要提供什么?

## 解决办法

使用 HiBurn 工具出现问题时,将控制台中打印内容通过控制台工具栏中导出按钮导出,反馈问题时一并反馈,将有助于问题的定位及解决。

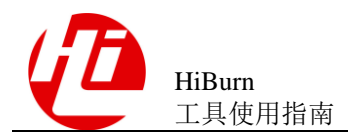

## 9.17 如何查看是否有进程占用了 tftp 的 69 端口?

### 问题描述

tftp 命令总是报文件找不到, 但实际所有的设置都是好的, 原因是什么? 如何查看是 否有进程占用了 tftp 的 69 端口?

## 解决办法

可能存在后台进程占用了 69 端口。可以使用如下方法查看是否有进程占用。

在 cmd 命令行工具中输入,打印例如图 9-20 所示:

netstat -ano -p udp

图9-20 查看进程的端口占用

| UDP | 0.0.0.0:69    | *:* | 7696 |
|-----|---------------|-----|------|
| UDP | 0.0.0.0:123   | *:* | 1184 |
| UDP | 0.0.0.0:500   | *:* | 1036 |
| UDP | 0.0.0.0:4500  | *:* | 1036 |
| UDP | 0.0.0.0:5060  | *:* | 3240 |
| UDP | 0.0.0.0:5355  | *:* | 1364 |
| UDP | 0.0.0.0:9595  | *:* | 1268 |
| UDP | 0.0.0.0:9653  | *:* | 3240 |
| UDP | 0.0.0.0:14000 | *:* | 3240 |
| UDP | 0.0.0.0:16000 | *:* | 3240 |
| UDP | 0.0.0.0:19999 | *:* | 2556 |
| UDP | 0.0.0.0:25050 | *:* | 4604 |
| UDP | 0.0.0.0:33354 | *:* | 2324 |
| UDP | 0.0.0.0:33355 | *:* | 2324 |
| UDP | 0.0.0.0:38293 | *:* | 4464 |
| UDP | 0.0.0.0:53196 | *:* | 1364 |

查看是否有进程占用了 69 端口,上图中可以看到 pid 为 7696 的进程占用了 69 端口。 再使用如下命令查看 7696 进程的名称,打印例如图 9-21 所示:

tasklist|findstr "7696"

图9-21 查看指定 PID 的进程名称

| tftpd32.exe | 7696 Console | 1 | 2,636 K |
|-------------|--------------|---|---------|

然后在进程管理器中杀掉该进程即可。

## 9.18 如果 PC 安装了 1.7 及以上版本 JRE?

问题描述

PC 安装了 1.7 及以上版本 JRE, 打开 HiTool 时报错如图 9-22 所示, 该怎么办?

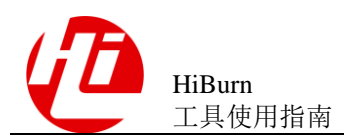

#### 图9-22 打开 HiTool 报错无法启动 JVM

| HiTool               | X                     |
|----------------------|-----------------------|
| Failed to create the | Java Virtual Machine. |
|                      | 14-                   |

### 解决办法

因 HiTool-XXX-3.1.20 以前的版本需要依赖 JRE1.6 版本,在 HiTool 启动时,需要加载 JRE1.6,否则会出现"Failed to create the Java Virtual Machine"报错,HiTool-XXX-3.1.20 以后的版本可以直接支持 1.7 及更高版本的 JRE

解决办法: 打开 HiTool 目录下的 HiTool.ini,将其中-XX:MaxTenuringThreshold=31 参数值改为-XX:MaxTenuringThreshold=15,即可支持 1.7 及更高版本的 JRE。

## 9.19 如果是 64 位的 PC 且只安装了 64 位版本的 JRE?

#### 问题描述

PC 安装了 64 位版本的 JRE, 打开 HiTool 时报错, 该怎么办?

### 解决办法

因 HiTool 依赖 32 位 JRE 版本,故在使用 HiTool 前,请先登录 JRE 官网,下载并安装 对应 JRE 版本的 Windows x86 的版本,网址如下: http://www.oracle.com/technetwork/java/javase/downloads/

另,HiTool-XXX-4.0.15以后的版本已经内置 JRE 程序,无需再次安装 JRE。

## 9.20 非中文语言系统无法烧写中文路径镜像

#### 问题描述

如果系统为非中文系统,工具传入中文路径系统是无法进行烧写的,查看语言系统的 方法,在 cmd 下输入 chcp 命令即可查询,如图 9-23,437 表示为美国语言系统,如果 是 936,则表示中文语言系统。

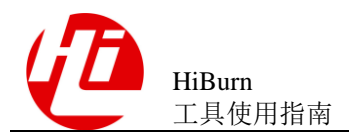

#### 图9-23 查询 windows 语言系统方法

C:∖Users<mark>}</mark>chcp Active code page: 437

## 解决办法

非中文语言系统不支持带中文路径的镜像,将烧写路径修改英文路径。

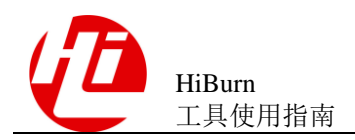

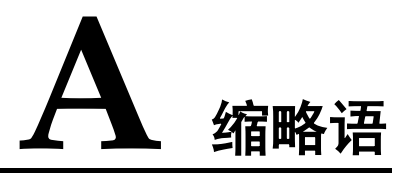

| Α    |                                      |
|------|--------------------------------------|
| AXI  | Advanced eXtensible Interface        |
|      |                                      |
| D    |                                      |
| DDR  | Double Data Rate                     |
|      |                                      |
| Ε    |                                      |
| eMMC | Embedded MultiMediaCard              |
|      |                                      |
| G    |                                      |
| GPIO | General Purpose Input Output         |
|      |                                      |
| Н    |                                      |
| HDMI | High Definition Multimedia Interface |
|      |                                      |
| Ν    |                                      |
| NAND | NAND                                 |
|      |                                      |
| Р    |                                      |
| PID  | Process Identification               |
|      |                                      |